# SIEMENS

| Application and functions                  | 1 |
|--------------------------------------------|---|
| LEDs and connectors                        | 2 |
|                                            |   |
| Installation, connecting up, commissioning | 3 |
| Configuration                              | 4 |
| Program blocks                             | 5 |
| Diagnostics and upkeep                     | 6 |
| Technical data                             | 7 |
| Approvals                                  | A |
| Dimension drawings                         | В |
| Accessories                                | С |
| Documentation references                   | D |

Preface

# SIMATIC NET

# S7-1200 - TeleControl CP 1243-8 IRC

**Operating Instructions** 

### Legal information

#### Warning notice system

This manual contains notices you have to observe in order to ensure your personal safety, as well as to prevent damage to property. The notices referring to your personal safety are highlighted in the manual by a safety alert symbol, notices referring only to property damage have no safety alert symbol. These notices shown below are graded according to the degree of danger.

#### 

indicates that death or severe personal injury will result if proper precautions are not taken.

#### 

indicates that death or severe personal injury may result if proper precautions are not taken.

#### 

indicates that minor personal injury can result if proper precautions are not taken.

#### NOTICE

indicates that property damage can result if proper precautions are not taken.

If more than one degree of danger is present, the warning notice representing the highest degree of danger will be used. A notice warning of injury to persons with a safety alert symbol may also include a warning relating to property damage.

#### **Qualified Personnel**

The product/system described in this documentation may be operated only by **personnel qualified** for the specific task in accordance with the relevant documentation, in particular its warning notices and safety instructions. Qualified personnel are those who, based on their training and experience, are capable of identifying risks and avoiding potential hazards when working with these products/systems.

#### Proper use of Siemens products

Note the following:

#### 

Siemens products may only be used for the applications described in the catalog and in the relevant technical documentation. If products and components from other manufacturers are used, these must be recommended or approved by Siemens. Proper transport, storage, installation, assembly, commissioning, operation and maintenance are required to ensure that the products operate safely and without any problems. The permissible ambient conditions must be complied with. The information in the relevant documentation must be observed.

#### Trademarks

All names identified by <sup>®</sup> are registered trademarks of Siemens AG. The remaining trademarks in this publication may be trademarks whose use by third parties for their own purposes could violate the rights of the owner.

#### **Disclaimer of Liability**

We have reviewed the contents of this publication to ensure consistency with the hardware and software described. Since variance cannot be precluded entirely, we cannot guarantee full consistency. However, the information in this publication is reviewed regularly and any necessary corrections are included in subsequent editions.

# Preface

#### Validity of this manual

This document contains information on the following product:

• CP 1243-8 IRC

Article number 6GK7 243-8RX30-0XE0 Hardware product version 2 Firmware version V3.2

The CP is the communications processor for connection of the SIMATIC S7-1200 via public or private infrastructures to a telecontrol master station. For the supported telecontrol protocols, see section Properties of the CP (Page 13).

With the help of VPN technology and the firewall, the CP allows protected access to the S7-1200.

The CP can also be used as an additional Ethernet interface of the CPU for S7 communication.

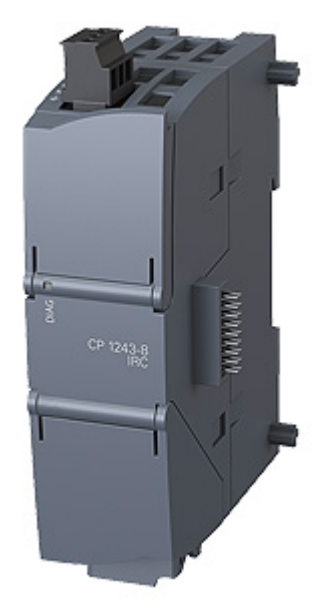

Figure 1 CP 1243-8 IRC

Behind the top hinged cover of the module housing, you will see the hardware product version to the right of the article number printed as a placeholder "X". If the printed text is, for example, "X 2 3 4", "X" would be the placeholder for hardware product version 1.

You will find the MAC address under the lower hinged cover of the housing.

#### Purpose of the manual

This manual describes the properties of this module and supports you when installing and commissioning the device.

You will also find instructions for operation and information about the diagnostics options of the device.

#### Configuration

The necessary configuration steps are described in the form of an overview.

CP without telecontrol communication

The relevant configuration steps for these applications are described in this manual.

#### • CP with telecontrol communication

You will find the complete description of the configuration and diagnostics for these applications in the respective configuration manual /4/ (Page 136).

Refer to the information below in the section "Structure of the documentation".

#### Product names and abbreviations

The following short forms are used in this document:

• CP

The short form is used instead of the full product name "CP 1243-8 IRC".

IRC

Industrial Remote Communication

• STEP 7

Short form for the following versions of the configuration tool STEP 7:

- STEP 7 V5
- STEP 7 Basic

The short form "STEP 7" is only used when the product is self-explanatory in the particular context.

For information on the product versions, refer to the section Requirements for operation (Page 25).

Proxy

"PROXY CP1243-8 IRC", substitute module for the CP 1243-8 IRC in the catalog of STEP 7 V5 / HW Config.

• ST7

Short form for the telecontrol protocol "SINAUT ST7"

#### New in this edition

- New firmware version V3.2 with the following functional improvements, among others:
  - Increased number of data points
  - Extended telecontrol functions, see data point configuration
  - Communication via SINEMA RC under ST7 (MSC stations)
  - Support of additional OUC blocks
- New ATEX/IECEx approval
- New structure of the documentation

#### Replaced manual edition

Edition 02/2018

#### Structure of the documentation

The documentation of the CP consists of the following manuals and content:

- Operating instructions
  - Application and functions (without telecontrol)
  - Requirements (CPUs, configuration software, etc.)
  - Hardware description
  - Installation, wiring, commissioning, operation
  - Configuration

The section "Configuration" only describes the configuration of the telecontrolindependent functions.

If you use telecontrol functions, read the respective configuration manual.

- Diagnostics, maintenance
- Technical specifications, approvals, accessories
- SINAUT ST7 system manual
  - Volume 3 Configuration in STEP 7 Professional (TIA Portal)

Valid for all ST7-capable communications modules

- Configuration manual DNP3
  - Configuration and diagnostics in STEP 7 Professional (TIA Portal)

Valid for all SIMATIC NET communications modules that support the DNP3 protocol.

#### Configuration manual IEC 60870-5

- Configuration and diagnostics in STEP 7 Professional (TIA Portal)

Valid for all SIMATIC NET communications modules that support the protocol IEC 60870-5-101/104.

You can find the Internet links for the manuals in the appendix Documentation references (Page 135).

#### Current manual edition on the Internet

You will also find the current version of this manual on the Internet pages of Siemens Industry Online Support at the following address:

Link: (https://support.industry.siemens.com/cs/ww/en/ps/21162/man)

#### **Required experience**

To install, commission and operate the CP, you require experience in the following areas:

- Automation engineering
- Setting up the SIMATIC S7-1200 system
- SIMATIC STEP 7 Basic

#### Requirements for use of the module

You will find the requirements for using the module in the section Requirements for operation (Page 25).

#### **Cross references**

In this manual there are often cross references to other sections.

To be able to return to the initial page after jumping to a cross reference, some PDF readers support the command <Alt>+<left arrow>.

#### License conditions

#### Note

#### Open source software

The product contains open source software. Read the license conditions for open source software carefully before using the product.

You will find the license conditions on the supplied data medium:

• OSS\_CP1243x\_99.pdf

#### Security information

Siemens provides products and solutions with industrial security functions that support the secure operation of plants, systems, machines and networks.

In order to protect plants, systems, machines and networks against cyber threats, it is necessary to implement – and continuously maintain – a holistic, state-of-the-art industrial security concept. Siemens' products and solutions constitute one element of such a concept.

Customers are responsible for preventing unauthorized access to their plants, systems, machines and networks. Such systems, machines and components should only be connected to an enterprise network or the internet if and to the extent such a connection is necessary and only when appropriate security measures (e.g. firewalls and/or network segmentation) are in place.

For additional information on industrial security measures that may be implemented, please visit

Link: (http://www.siemens.com/industrialsecurity)

Siemens' products and solutions undergo continuous development to make them more secure. Siemens strongly recommends that product updates are applied as soon as they are available and that the latest product versions are used. Use of product versions that are no longer supported, and failure to apply the latest updates may increase customers' exposure to cyber threats.

To stay informed about product updates, subscribe to the Siemens Industrial Security RSS Feed under Link: (http://www.siemens.com/industrialsecurity)

#### Firmware

The firmware is signed and encrypted. This ensures that only firmware created by Siemens can be downloaded to the device.

#### SIMATIC NET glossary

Explanations of many of the specialist terms used in this documentation can be found in the SIMATIC NET glossary.

You will find the SIMATIC NET glossary here:

SIMATIC NET Manual Collection or product DVD

The DVD ships with certain SIMATIC NET products.

On the Internet under the following entry ID:

Link: (https://support.industry.siemens.com/cs/ww/en/view/50305045)

#### Training, Service & Support

You will find information on Training, Service & Support in the multi--language document "DC\_support\_99.pdf" on the data medium supplied with the documentation.

#### Recycling and disposal

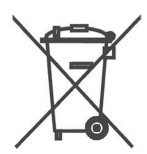

The product is low in pollutants, can be recycled and meets the requirements of the WEEE directive 2012/19/EU "Waste Electrical and Electronic Equipment".

Do not dispose of the product at public disposal sites. For environmentally friendly recycling and the disposal of your old device contact a certified disposal company for electronic scrap or your Siemens contact.

Keep to the local regulations.

You will find information on returning the product on the Internet pages of Siemens Industry Online Support:

Link: (https://support.industry.siemens.com/cs/ww/en/view/109479891)

# Table of contents

|   | Preface.                       | 3                                                                                                    |                      |  |  |  |
|---|--------------------------------|----------------------------------------------------------------------------------------------------|----------------------|--|--|--|
| 1 | Applicati                      | ion and functions                                                                                                    | 13                   |  |  |  |
|   | 1.1                            | Properties of the CP                                                                                                    | 13                   |  |  |  |
|   | 1.2                            | Communications services                                                                                                    | 15                   |  |  |  |
|   | 1.3                            | Communication via SINEMA RC                                                                                                    | 18                   |  |  |  |
|   | 1.4                            | Other services and properties                                                                                                    | 20                   |  |  |  |
|   | 1.5                            | Security functions                                                                                                    | 21                   |  |  |  |
|   | 1.6                            | Performance data and configuration limits                                                                                                    | 23                   |  |  |  |
|   | 1.7                            | Requirements for operation                                                                                                    | 25                   |  |  |  |
|   | 1.8                            | Configuration examples                                                                                                    | 27                   |  |  |  |
| 2 | LEDs an                        | nd connectors                                                                                                    |                      |  |  |  |
|   | 2.1                            | Opening the covers of the housing                                                                                                    | 29                   |  |  |  |
|   | 2.2                            | LEDs                                                                                                    | 30                   |  |  |  |
|   | 2.3<br>2.3.1<br>2.3.2<br>2.3.3 | Electrical connectors<br>Power supply<br>Ethernet interface X1P1<br>Serial connection for TS module                                                                                                    | 35<br>35<br>36<br>36 |  |  |  |
| 3 | Installati                     | Installation, connecting up, commissioning                                                                                                    |                      |  |  |  |
|   | 3.1<br>3.1.1<br>3.1.2<br>3.1.3 | Important notes on using the device<br>Notices about use in hazardous areas<br>Notes on use in hazardous areas according to ATEX / IECEx<br>Notices about use in hazardous areas according to UL HazLoc | 37<br>               |  |  |  |
|   | 3.2                            | Installing, connecting up and commissioning                                                                                                    | 40                   |  |  |  |
|   | 3.3                            | Note on operation                                                                                                    | 45                   |  |  |  |
| 4 | Configur                       | ation                                                                                                    | 47                   |  |  |  |
|   | 4.1                            | Security recommendations                                                                                                    | 47                   |  |  |  |
|   | 4.2                            | Configuration in STEP 7                                                                                                    | 50                   |  |  |  |
|   | 4.3                            | Basic settings                                                                                                    | 51                   |  |  |  |
|   | 4.4                            | Communication types                                                                                                    | 51                   |  |  |  |
|   | 4.5                            | Time-of-day synchronization                                                                                                    | 52                   |  |  |  |
|   | 4.6<br>4.6.1<br>4.6.2<br>4.6.3 | Ethernet interface<br>Ethernet addresses<br>IPv6<br>CP identification                                                                                                    |                      |  |  |  |
|   | 7.0.0                          | or identified for                                                                                                    |                      |  |  |  |

| 4.6.4<br>4.6.5<br>4.6.6                          | Time-of-day synchronization<br>Advanced options<br>Access to the Web server                                                                                                    | 57<br>58<br>58             |
|--------------------------------------------------|----------------------------------------------------------------------------------------------------|----------------------------|
| 4.7                                              | Serial interface                                                                                                    | 58                         |
| 4.8                                              | DNS configuration                                                                                                    | 59                         |
| 4.9<br>4.9.1<br>4.9.2                            | Communication with the CPU<br>Communication with the CPU<br>CP diagnostics                                                                                                    | 59<br>59<br>60             |
| 4.10                                             | SNMP                                                                                                    | 62                         |
| 4.11<br>4.11.1<br>4.11.2<br>4.11.2.1<br>4.11.2.2 | Security<br>Security user<br>Firewall<br>Pre-check of messages by the MAC firewall.<br>Firewall settings for configured connection connections via a VPN tunnel                         | 63<br>63<br>63<br>63<br>64 |
| 4.11.2.3                                         | activated                                                                                                    | 64<br>65                   |
| 4.11.3<br>4.11.4<br>4.11.5                       | E-mail configuration<br>Log settings - Filtering of the system events                                                                                                    | 65<br>65<br>66             |
| 4.11.6<br>4.11.6.1<br>4.11.6.2                   | VPN<br>VPN (Virtual Private Network)<br>Addressing the CP when using VPN                                                                                                    | 67<br>67<br>68             |
| 4.11.6.3<br>4.11.6.4<br>4.11.6.5                 | Creating a VPN tunnel for S7 communication between stations<br>VPN communication with SOFTNET Security Client (PC / engineering station)<br>CP as passive subscriber of VPN connections | 68<br>70<br>71<br>71       |
| 4.11.6.7<br>4.11.7<br>4.11.8                     | SINEMA Remote Connect<br>SNMP<br>Certificate manager                                                                                                    | 71<br>75<br>76             |
| 4.11.9                                           | Handling certificates                                                                                                    | / /<br>70                  |
| 4.12                                             | Data points                                                                                                    | 80                         |
| 4 14                                             | Character set for messages                                                                                                    | 85                         |
| Program                                          | blocks                                                                                                    | 87                         |
| 5.1                                              | Program blocks for OUC                                                                                                    | 87                         |
| 5.2                                              | Changing the IP address during runtime                                                                                                    | 90                         |
| Diagnosti                                        | cs and upkeep                                                                                                    | 93                         |
| 6.1                                              | Diagnostics options                                                                                                    | 93                         |
| 6.2                                              | Web server S7-1200: Connection establishment                                                                                                    | 96                         |
| 6.3                                              | Online security diagnostics via port 8448                                                                                                    | 97                         |
| 6.4                                              | SNMP                                                                                                    | 98                         |
| 6.5                                              | Processing status of messages                                                                                                    | 99                         |

5

6

|   | 6.6                                     | Downloading firmware                                                                                                    | 101                      |
|---|-----------------------------------------|----------------------------------------------------------------------------------------------------|--------------------------|
|   | 6.7                                     | Module replacement                                                                                                    | 102                      |
| 7 | Technical d                             | lata                                                                                                    | 103                      |
|   | 7.1                                     | Technical specifications of the CP                                                                                                    |                          |
|   | 7.2                                     | Pin assignment of the socket for the external power supply                                                                                                    | 105                      |
|   | 7.3                                     | Pinout of the Ethernet interface                                                                                                    | 106                      |
| Α | Approvals                               |                                                                                                    | 107                      |
| в | Dimension                               | drawings                                                                                                    | 111                      |
| С | Accessorie                              | s                                                                                                    | 113                      |
|   | C.1<br>C.1.1<br>C.1.2<br>C.1.3          | TS modules<br>The TS modules<br>TS Module Modem<br>TS Module RS232                                                                                                    | 113<br>113<br>115<br>117 |
|   | C.2<br>C.2.1<br>C.2.2<br>C.2.3          | Modems and routers<br>Dedicated line and dialup network modems<br>MODEM MD720<br>Router SCALANCE M                                                                                                    | 119<br>119<br>120<br>125 |
|   | C.3                                     | Antennas                                                                                                    | 127                      |
|   | C.4<br>C.4.1<br>C.4.2<br>C.4.3<br>C.4.4 | Connecting cables<br>Connecting cables for connecting the CP to Ethernet<br>Connecting cables for connecting the modem of the TS Module RS232<br>Connecting cables of the MDx modem<br>Accessories for RS-485 connection. |                          |
| D | Documenta                               | tion references                                                                                                    | 135                      |
|   | Index                                   |                                                                                                    | 139                      |

# Application and functions

# 1.1 Properties of the CP

#### Application, protocols and communications partners

The CP is intended for operation in a SIMATIC S7-1200 automation system. The CP is the communications processor for connection of the S7-1200 via public or private infrastructures to a telecontrol master station.

The CP can send configured e-mails independent of whether telecontrol communication is enabled.

#### Supported telecontrol protocols

Depending on the firmware version, the CP supports the following protocols:

- Firmware version V2.1
  - SINAUT ST7
- Firmware version as of V3
  - SINAUT ST7
  - DNP3
  - IEC 60870-5

#### Application

The CP can be used in the following systems:

• SINAUT ST7 system

In existing SINAUT systems in which the ST7 protocol is used, the CP can be used with the functions of TIM 3V-IE Advanced.

If used for this purpose note the instructions below on configuration.

• New ST7 systems

New systems with S7-1200 stations in which the ST7 protocol is used.

Existing DNP3 or IEC systems

In existing systems in which the DNP3 or the IEC protocol is used, the CP can be used as the communications processor of the SIMATIC S7-1200.

1.1 Properties of the CP

#### **Communications partners**

The interfaces of the CP support the network node type "station". A master station can be connected as the communications partner of the CP.

• Firmware version V2.1

The following master station applications are possible:

- SINAUT ST7cc
- SINAUT ST7sc
- SIMATIC PCS 7 / WinCC TC
- SIMATIC WinCC OA
- A SINAUT master station or node station
- Firmware version V3

Depending on the protocol used, the CP supports the following communications partners.

#### DNP3 or IEC 60870-5

- Communications partners of the CP are the master.
- As of firmware V3.2, the CP also supports direct communication with other stations.

#### SINAUT ST7

The master station applications and station types specified above under V2.1 can be connected.

#### Configuration of the CP

#### • New systems (ST7, DNP3, IEC)

To configure the CP in new systems with one of the telecontrol protocols named above use STEP 7 Basic.

In these systems, use a CP with a firmware version as of V3.

#### • ST7 systems with STEP 7 V5 configuration

In existing SINAUT systems with SIMATIC stations of the families S7-300/400 and the TIM modules for remote transfer, the CP can be used for expansions by S7-1200 stations.

In these systems that were configured with STEP 7 V5, use a CP with firmware version V2.1.

To configure the CP, you require the two following STEP 7 products:

– STEP 7 V5

and

STEP 7 Basic

For information on the required STEP 7 versions, see section Requirements for operation (Page 25).

# 1.2 Communications services

The following communications services are supported:

E-mail

Independent of whether telecontrol communication is activated, the CP can send configured e-mails to PCs with Internet connection, triggered by events. The use of program blocks is not necessary for this.

For information on the configuration, refer to sections E-mail configuration (Page 65) and Messages (Page 80).

#### **Telecontrol communication**

The CP is the communications processor for connection of the SIMATIC S7-1200 via public or private infrastructures to a telecontrol master station. You will find the possible application of the telecontrol master station in the section Properties of the CP (Page 13).

#### The telecontrol protocol "ST7"

For telecontrol communication, the CP uses the ST7 protocol on the application layer (OSI layer 7) for communication via different telecontrol networks.

You will find an overview of the possible transmission options of the serial interface in the configuration manual /3/ (Page 136), SINAUT ST7 Volume 3.

#### Functions and services of the telecontrol protocol

#### • Communication with the control center

An S7-1200 station with a CP 1243-8 IRC communicates via LAN/WAN with the master station.

#### • SMS

The CP can send SMS messages to cell phones event-driven. SMS messages can be sent if the CP is connected to a mobile wireless network via the RS-232 interface. The use of program blocks is not necessary for this.

For information on configuration, see configuration manual /3/ (Page 136), SINAUT ST7 Volume 3.

#### 1.2 Communications services

#### • Inter-station communication

In dedicated line networks and with communication via the mobile wireless network and the Internet (GSM/MSC), the CP supports inter-station communication between S7-1200 stations via the master station.

With inter-station communication, the CP establishes a connection to the master station. The master station forwards the frames to the destination station.

The partners for inter-station communication must already have been created in the STEP 7 V5 project.

#### Direct communication

In dial-up networks and Ethernet networks, there is direct communication between the subscribers.

#### Security protocols

Simple communication via the mobile wireless network (GSM) and the Internet can be achieved with the MSC transmission protocol. If the security requirements are higher, the transmission protocols (OSI layer 3) listed below can be used.

• MSC

Can be used with S7 communication

Simple Internet communication (DSL)

The MSC protocol supports authentication of the communications partners and simple encryption of data. A user name and a password are included in the encryption. An MSC tunnel is established between the MSC station and MSC master station.

MSCsec

Can be used with S7 communication

Secure Internet communication (DSL)

MSCsec supports authentication of the communications partners and data encryption with a user name and password. In addition to this, the shared automatically generated key is renewed between the communications partners at configurable intervals.

IPsec (VPN)

Highly secure communication via the Internet (DSL)

Communication via a mobile wireless network combined with the Internet is made possible by the router SCALANCE M. The SCALANCE M product series provides various VPN routers with IPsec and encryption software and their own firewall.

For a description of the configurable Security functions, refer to the section Security (Page 63).

#### DNP3

Communication is based on the DNP3 SPECIFICATION Version 2.x (2007/2009).

The CP is a communications processor of the SIMATIC S7-1200 for system connection to control centers using the DNP3 protocol for telecontrol applications.

An S7-1200 with a CP functions as a DNP3 station (Outstation).

The CP supports implementation level 1 - 4 (DNP3 Application Layer protocol Level). For additional functions, see /4/ (Page 136).

#### IEC 60870-5

The communication is based on the specification IEC 60870-5 Part 1 - 5 (1990 - 1995) and Part 104 (2000).

The CP is a communications processor of the SIMATIC S7-1200 for system connection to control centers using the IEC 60870-5 protocol for telecontrol applications.

An S7-1200 with a CP functions as a substation (slave).

#### Supported network types

The CP makes telecontrol communication possible via the following network types:

- Industrial Ethernet
- Mobile wireless networks

The CP supports the following mobile wireless standards:

- GSM/GPRS (2G)

With 2.5G router SCALANCE M874-2

- UMTS (3G)

With 3G router SCALANCE M874-3

– LTE

With router SCALANCE M876-4

- Classic WAN networks via serial interface
  - Dedicated line
  - Analog dial-up network, ISDN network
  - Wireless network
- IP-based wireless networks

You can find an overview of the connection possibilities of the CP's interfaces in the configuration manuals.

#### **Communication via SINEMA Remote Connect**

Supported as of firmware version V3.1. See section Communication via SINEMA RC (Page 18).

1.3 Communication via SINEMA RC

#### S7 communication and PG/OP communication

Reading/writing data from/to a CPU is possible if S7 communication is enabled in the configuration of the CP.

The CP supports the following functions:

PUT/GET

The CP supports the function as client (program blocks) and server for data exchange with remote stations (S7-300/400/1200/1500).

S7 routing

Communication between stations via S7 connections

- PG functions
- Operator control and monitoring functions (HMI)

You will find details on the program blocks in the information system of STEP 7 Basic.

For S7 communication, the CP requires a fixed IP address.

#### Communication via Open User Communication (OUC)

Via the Ethernet interface of the CP and the program blocks of the Open User Communication on the CPU the CP has the following communication options:

- Communication with SIMATIC stations
- Sending e-mails

In contrast to the corresponding service of telecontrol communication (see above), to transfer e-mails via OUC, the TMAIL\_C program block needs to be used, see section Program blocks (Page 87).

### 1.3 Communication via SINEMA RC

#### Communication via SINEMA Remote Connect (SINEMA RC)

The "SINEMA RC Server" application provides end-to-end connection management of distributed networks via the Internet. This also includes secure remote access to lower-level stations. Communication between SINEMA RC Server and the remote devices takes place via a VPN tunnel with consideration of the stored access rights.

SINEMA RC uses OpenVPN for encryption of the data. The center of the communication is SINEMA RC Server via which communication runs between the subscribers and that manages the configuration of the communications system.

SCALANCE M routers, which you can use for the connection, also support OpenVPN and connection to SINEMA Remote Connect.

For the CP firmware version required for communication via SINEMA RC see section Communications services (Page 15).

1.3 Communication via SINEMA RC

#### Parameter groups

You configure communication via SINEMA RC and telecontrol communication via SINEMA RC in two parameter groups:

- Communication via SINEMA RC:
  - > "Security > VPN"
- Telecontrol communication via SINEMA RC:
  - > "Communication types"

For information on the configuration, refer to the telecontrol configuration manuals /4/ (Page 136).

#### Applications

The following application options result from the combination of the parameters for telecontrol communication and SINEMA RC.

Application example:

- (1) No telecontrol and no SINEMA RC (CP for network separation only)
- (2) CP only for remote maintenance via SINEMA RC
- (3) CP for telecontrol communication only
- (4) CP uses telecontrol communication, but SINEMA RC only for remote maintenance.
- (5) CP uses SINEMA RC for telecontrol communication and remote maintenance.

The table provides an overview of the applications with the respective parameter settings.

- "On" means that the parameter is activated.
- "Off" means that the parameter is deactivated.

| Use case | (   | Parameter settings<br>Parameters abbreviated) | *      |
|----------|-----|-----------------------------------------------|--------|
|          | SRC | тс                                            | TC-SRC |
| (1)      | Off | Off                                           | Off    |
| (2)      | On  | Off                                           | Off    |
| (3)      | Off | On                                            | Off    |
| (4)      | On  | On                                            | Off    |
| (5)      | On  | On                                            | On     |

Table 1-1 Use cases and parameters to be activated

\* Explanation of the parameter abbreviations:

SRC - Security > VPN (activated) > "VPN connection type":

"Automatic OpenVPN configuration via SINEMA Remote Connect Server"

TC - Communication types > Telecontrol communication enabled

TC-SRC - Communication types >

"Activate telecontrol communication via SINEMA Remote Connect"

1.4 Other services and properties

# 1.4 Other services and properties

#### Other services and properties

#### • Data point configuration

Due to the data point configuration in STEP 7 Basic, programming program blocks in order to transfer the process data is unnecessary. The process data is configured as individual data points and transferred one-to-1 to the master station.

#### IP configuration

Characteristics of the IP configuration of the Ethernet interface of the CP:

- The CP supports IP addresses according to IPv4.
- Address assignment:

The IP address, the subnet mask and the address of a gateway can be set manually in the configuration.

As an alternative, the IP address can be obtained from a DHCP server or by other means outside the configuration.

#### • Time-of-day synchronization

For information on the method and configuration, refer to the section Time-of-day synchronization (Page 52).

#### • Access to the Web server of the CPU

With the aid of the Web server of the CPU, you can read out module data from the station.

#### Send buffer

The CP saves the values of data points configured as an event in the send buffer.

The data is not saved retentively. It is lost in the event of a power failure.

#### • Event-driven transfer of process data

The CP transmits the data from the send buffer individually or bundled to the communications partner. The transfer can be triggered by various triggers.

#### • Analog value processing

Analog values can be preprocessed on the CP according to various methods.

#### • Online functions

From an engineering station (ES) on which STEP 7 is installed, you can use the online functions of STEP 7 via the Ethernet interface of the CP to access the S7-1200 CPU if the station is located in the same IP subnet.

The following online functions are available:

- Downloading project or program data from the STEP 7 project to the station
- Querying diagnostics data on the station
- Downloading firmware files to the CP

For a remote station located in a different IP subnet or that can be reached via the Internet, these functions can only be used if the ES (with CP 1628 or via SCALANCE S) is connected to the station via a VPN tunnel.

• SNMP

As an SNMP agent, the CP supports data queries using SNMP (Simple Network Management Protocol).

For more detailed information, refer to section SNMP (\*\*\* NO TRANSLATION IN THIS VERSION! \*\*\*) (Page 98).

### 1.5 Security functions

With Industrial Ethernet Security, individual devices, automation cells or network segments of an Ethernet network can be protected.

Read the information in the section Security recommendations (Page 47) for planning and configuring your networks.

#### Security functions of the telecontrol and transmission protocols

For the telecontrol communication, the following Security functions can be activated:

• ST7

The transmission protocols that can be used by the CP for telecontrol communication via the ST7 protocol support the following Security functions:

– MSC

The MSC protocol supports authentication of the communications partners and simple encryption of data. A user name and a password are included in the encryption. An MSC tunnel is established between the MSC station and MSC master station.

MSCsec

MSCsec supports authentication of the communications partners and data encryption with a user name and password. In addition to this, the shared automatically generated key is renewed between the communications partners at configurable intervals.

DNP3

The security functions specific to DNP3 can be used.

1.5 Security functions

#### Further configurable security functions of the CP

The following security functions can be used independently of telecontrol communication. Due to the activation of the security functions of the CP in the configuration, the following functions are accessible to the S7-1200 station on the interface to the external network:

- Firewall
  - IP firewall with stateful packet inspection (layer 3 and 4)
  - Firewall also for "non-IP" Ethernet frames according to IEEE 802.3 (layer 2)
  - Limitation of the transmission speed to restrict flooding and DoS attacks ("Define IP packet filter rules")
  - Global firewall rule sets

The protection provided by the firewall can cover individual devices, several devices or even entire network segments.

VPN

The following alternatives can be used:

- Secured communication via IPsec tunnels

VPN communication allows the establishment of secure IPsec tunnels for communication with one or more security modules. The CP can be grouped together with other modules to form VPN groups during configuration. IPsec tunnels are created between all security modules of a VPN group.

- Remote maintenance via SINEMA Remote Connect

It is not necessary and not possible to create a VPN group for communication via a SINEMA RC server. The SINEMA RC Server manages the communication between the devices and the security mechanisms (OpenVPN).

Logging

To allow monitoring, events can be stored in log files that can be read out using the configuration tool or can be sent automatically to a Syslog server.

NTP (secure)

For secure transfer during time-of-day synchronization (with telecontrol communication disabled)

STARTTLS / SMTPS

For secure sending of e-mails

HTTPS

For secure access to the Web server of the CPU

SNMPv3

Foe secure transfer of network diagnostic information

1.6 Performance data and configuration limits

For the range of performance of the security functions refer to the section Performance data and configuration limits (Page 23).

For a description of the configuration, refer to the section Security (Page 63).

You will find additional information on the functionality and configuration of the security functions in the STEP 7 information system.

### 1.6 Performance data and configuration limits

#### Number of CMs/CPs per station

In each S7-1200 station, up to three CMs/CPs can be plugged in and configured, of which a maximum of one CP 1243-8 IRC.

#### **Connection resources**

#### • Telecontrol connections

The CP can establish connections to up to 4 communications partners.

The partners can be linked redundantly.

When using the ST7 protocol, in addition to this, inter-station communication with up to 4 S7 stations can be operated via the master station.

#### TCP connections

The CP can establish connections to up to 4 communications partners (S7 stations).

#### Online functions

1 connection resource is reserved for online functions.

• S7 connections

8 connection resources for S7 connections (BSEND/BRCV)

These connections are used for SINAUT ST7 communication.

S7 routing

Max. 4 connections at the same time

- PG/OP connections
  - 2 connection resources for PG connections
  - 1 connection resource for OP connections

PG routing between telecontrol modules is supported with telecontrol communication enabled.

#### Number of data points for the data point configuration

Maximum number of configurable data points (all protocols): 500

1.6 Performance data and configuration limits

#### Frame memory (send buffer)

The CP has a frame memory (send buffer) for the values of data points configured as an event.

The send buffer has a maximum size of 16000 frames. The size of the frame memory is divided equally among all configured communications partners. It can be set in STEP 7 Basic, see parameter group "Communication with the CPU".

You will find details of how the send buffer works (storing and sending events) as well as the options for transferring data in /4/ (Page 136).

#### Messages: E-mail / SMS

Up to 10 messages can be configured in STEP 7 and sent as e-mails or SMS messages.

- Maximum number of characters that can be transferred per SMS message: 160 ASCII characters including an optional value sent at the same time
- Maximum number of characters that can be transferred per e-mail: 256 ASCII characters including an optional value sent at the same time

SMS messages are supported with enabled telecontrol communication and use of the serial interface.

#### **IPsec tunnel (VPN)**

Up to 8 IPsec terminals can be established for secure communication with other security modules.

#### **Firewall rules**

The maximum number of firewall rules in advanced firewall mode is limited to 256.

The firewall rules are divided up as follows:

- Maximum 226 rules with individual addresses
- Maximum 30 rules with address ranges or network addresses (e.g. 140.90.120.1 140.90.120.20 or 140.90.120.0/16)
- Maximum 128 rules with limitation of the transmission speed ("Bandwidth limitation")

# 1.7 Requirements for operation

#### Hardware

Apart from the CP, the following hardware is required in the S7-1200:

• A CPU with firmware version as of V3

The full functionality of the CP is only available with a CPU as of V4.4.

#### **Configuration software**

To use the full range of functions, the following configuration tool is required to configure the module:

• STEP 7 Basic V16

#### Program blocks for Open User Communication and S7 communication

For Open User Communication and S7 communication, program blocks are required, see section Program blocks (Page 87).

#### Additional requirements when using telecontrol communication (ST7)

#### Hardware

When using the serial interface of the CP:

 For communication via WAN networks (dedicated line, dial-up / GSM / wireless network): A TS module

You will find the TS modules in the telecontrol accessories program, refer to the appendix TS modules (Page 113).

A TS basic device (TS Adapter) is not required.

• When using the TS Module RS232: The suitable modem

For information on modems, refer also to the appendix Modems and routers (Page 119).

• When using the TS Module GSM: An external antenna for the CP

Only use antennas from the telecontrol accessories program, refer to the appendix Antennas (Page 127).

#### Software

When using the CP to expand SINAUT projects that were configured in STEP 7 V5, you also need:

- STEP 7 as of V5.5
- SINAUT Engineering Software as of V5.5

Usage is described in the configuration manual /3/ (Page 136) SINAUT ST7 Volume 3.

1.7 Requirements for operation

#### Requirements for using mobile wireless services

· A contract with a suitable mobile wireless network provider

The contract must allow the transfer of data.

• IP address:

For communication with the master station, a private (fixed) or public (dynamic) IP address assigned by the mobile wireless network provider can be used.

• The SIM card and PIN belonging to the mobile wireless contract

The SIM card is inserted in the TS module GSM.

With mobile wireless contracts in which the network provider does not assign a PIN, no PIN is configured for the CP in STEP 7.

• Local availability of a mobile wireless network in the range of the station.

# 1.8 Configuration examples

#### Remote maintenance with SINEMA RC

The following figure shows the connection of different stations with Security CP to an engineering station via SINEMA Remote Connect - Server.

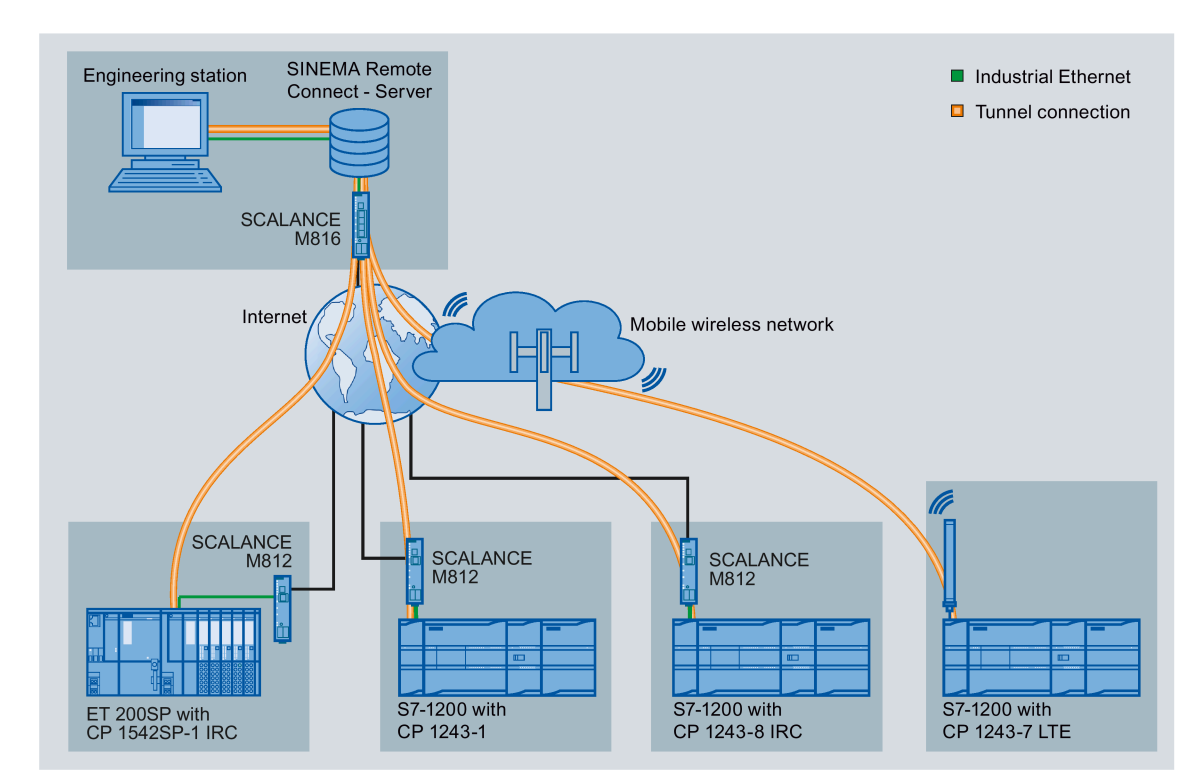

Figure 1-1 Connection of stations to engineering station via SINEMA RC

You will find configuration examples for telecontrol applications in the configuration manuals /4/ (Page 136).

Application and functions

1.8 Configuration examples

# LEDs and connectors

# 2.1 Opening the covers of the housing

#### Location of the display elements and the electrical connectors

The LEDs for the detailed display of the module statuses are located behind the upper cover of the module housing.

The Ethernet connector is located behind the lower hinged cover of the module.

#### Opening the covers of the housing

Open the upper or lower cover of the housing by pulling it down or up as shown by the arrows in the illustration. The covers extend beyond the housing to give you a grip.

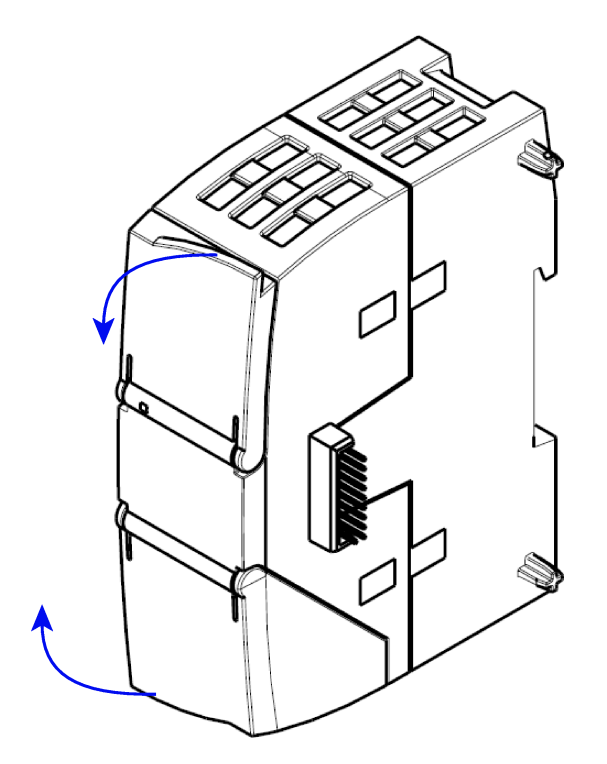

Figure 2-1 Opening the covers of the housing

# 2.2 LEDs

#### LEDs of the module

The module has various LEDs for displaying the status:

#### • LED on the front panel

The "DIAG" LED that is always visible shows the basic statuses of the module.

• LEDs below the upper cover of the housing

The LEDs below the upper cover provide more detailed information on the module status.

Table 2-1 LED on the front panel

| LED / colors  | Name | Meaning                    |
|---------------|------|----------------------------|
|               | DIAG | Basic status of the module |
| (red / green) |      |                            |

Table 2-2 LEDs below the upper cover of the housing

| LED (color)   | Name          | Meaning                                                           |
|---------------|---------------|-------------------------------------------------------------------|
|               | LINK          | Status of the connection to Industrial Ethernet                   |
| (red / green) |               | Status of the CPU                                                 |
|               | CONNECT ETH   | Status of the connections to the partner via Ethernet             |
| (green)       |               |                                                                   |
|               | VPN           | Status of the VPN or SINEMA Remote Connect configuration          |
| (green)       |               |                                                                   |
|               | CONNECT RS232 | Status of the connections to the partner via the serial interface |
| (green)       |               |                                                                   |

#### LED colors and illustration of the LED statuses

The LED symbols in the following tables have the following significance:

Table 2- 3Meaning of the LED symbols

| Symbol     | 0   |                   | 🔅 뵺 🍥    | -            |
|------------|-----|-------------------|----------|--------------|
| LED status | OFF | ON (steady light) | Flashing | Not relevant |

#### Note

#### LED colors when the module starts up

When the module starts up, all its LEDs are lit for a short time. Multicolored LEDs display a color mixture. At this point in time, the color of the LEDs is not clear.

#### Display of the basic statuses of the CP ("DIAG" LED)

| Table 2-4 | Display | of the | basic | statuses | of the | CP |
|-----------|---------|--------|-------|----------|--------|----|
|           |         |        |       |          |        |    |

| DIAG<br>(red / green)        | Meaning<br>(if more than one point listed: alternative meaning)                                                         |
|------------------------------|----------------------------------------------------------------------------------------------------|
| Basic statuses of the CP     | ··· ·                                                                                                    |
| 0                            | <ul><li>Power OFF</li><li>Incorrect startup</li></ul>                                                                   |
| green                        | Running (RUN) without serious error                                                                                     |
| ب<br>flashing green          | Partner not connected                                                                                                   |
| - <b>∳</b> -<br>flashing red | <ul> <li>Starting up</li> <li>Module fault</li> <li>Backplane bus error</li> <li>Invalid STEP 7 project data</li> </ul> |
| flashing red-green           | Loading firmware.                                                                                                    |

#### Display of the operating and communications statuses

The LEDs indicate the operating and communications status of the module according to the following scheme:

| DIAG<br>(red / green)            | LINK<br>(red / green)           |                   | VPN<br>(green) | CONNECT<br>RS232 | Meaning<br>(if more than one point listed: alternative                                         |  |  |
|----------------------------------|---------------------------------|-------------------|----------------|------------------|------------------------------------------------------------------------------------------------|--|--|
| Module startu                    | (green) (green) (green) (green) |                   |                |                  |                                                                                                |  |  |
|                                  | $\bigcirc$                      |                   | 0              | 0                | Power OFF                                                                                      |  |  |
| red                              | green                           | •                 |                | •                | Startup - phase 1                                                                              |  |  |
| flashing red                     | -                               | 0                 | 0              | 0                | Startup - phase 2                                                                              |  |  |
| areen                            | -                               | -                 | -              | -                | Running (RUN) without serious error                                                            |  |  |
| red                              | -                               | ¢                 | -              | -                | Invalid STEP 7 project data                                                                    |  |  |
| - <mark>)</mark><br>flashing red | -                               | -                 | -              | -                | Missing STEP 7 project data                                                                    |  |  |
| flashing red                     | -                               | ¢                 | -              | 0                | Backplane bus error with configured Ether-<br>net connections                                  |  |  |
| - <mark>)</mark><br>flashing red | -                               | 0                 | -              | ÷.               | Backplane bus error with configured connec-<br>tions via the serial interface                  |  |  |
| - <mark>)</mark><br>flashing red | -                               | <del>\</del>      | -              | ÷                | Backplane bus error with configured connec-<br>tions via the Ethernet and the serial interface |  |  |
| Connection to                    | Industrial Etherne              | et, status of the | CPU            |                  | •                                                                                              |  |  |
| -                                | green                           | -                 | -              | -                | Connection to Industrial Ethernet exists CPU in RUN.                                           |  |  |
| -                                | -┿ָ-<br>flashing green          | -                 | -              | -                | Connection to Industrial Ethernet exists<br>CPU in STOP                                        |  |  |
| -                                | 0                               | -                 | -              | -                | No connection to Industrial Ethernet                                                           |  |  |
| -                                | ا <b>ب</b><br>flashing red      | -                 | -              | -                | Duplicate IP address detected in the Ether-<br>net network                                     |  |  |

Table 2- 5Display of the operating and communications statuses

| DIAG<br>(red / green)                   | LINK<br>(red / green) | CONNECT<br>ETH    | VPN<br>(green) | CONNECT<br>RS232 | Meaning<br>(if more than one point listed: alternative                                                                                                    |
|-----------------------------------------|-----------------------|-------------------|----------------|------------------|----------------------------------------------------------------------------------------------------|
| (                                       | ( ;                   | (green)           | (0 )           | (green)          | meaning)                                                                                                    |
| Connections v                           | ia Ethernet           |                   |                |                  |                                                                                                    |
| green                                   | -                     | ightarrow         | -              | 0                | Configuration of the telecontrol communica-<br>tion via Ethernet error-free and enabled.<br>Connections established to all partners.                                           |
| green                                   | -                     | ¢                 | -              | 0                | Configuration of the telecontrol communica-<br>tion via Ethernet error-free and enabled.<br>Connection established to at least one part-<br>ner.                               |
| flashing<br>green                       | -                     | ¢                 | -              | 0                | Configuration of the telecontrol communica-<br>tion via Ethernet error-free and enabled. No<br>connection established.                                                         |
| Connections v                           | ia the serial inter   | ace               |                |                  |                                                                                                    |
| green                                   | -                     | 0                 | -              | *                | Configuration of the telecontrol communica-<br>tion via the serial interface error-free and<br>enabled. Connections established to all<br>partners or all partners reachable . |
| green                                   | -                     | 0                 | -              | <b>\</b>         | Configuration of the telecontrol communica-<br>tion via the serial interface error-free and<br>enabled. Connection established to at least<br>one partner.                     |
| - <mark>∳</mark> -<br>flashing<br>green | -                     | 0                 | -              | ¢                | Configuration of the telecontrol communica-<br>tion via the serial interface error-free and<br>enabled. No connection established.                                             |
| Connections v                           | ia Ethernet and th    | ne serial interfa | ce             |                  |                                                                                                    |
| green                                   | -                     |                   | -              | *                | Configuration of the telecontrol communica-<br>tion via both interfaces error-free and ena-<br>bled.                                                                           |
|                                         |                       |                   |                |                  | All connections established or partners reachable.                                                                                                    |
| green                                   | -                     | ¢                 | -              | •                | Configuration of the telecontrol communica-<br>tion via both interfaces error-free and ena-<br>bled.                                                                           |
|                                         |                       |                   |                |                  | At least one connection established via<br>Ethernet.                                                                                                    |
|                                         |                       |                   |                |                  | Connections established to all partners via the serial interface or all partners reachable.                                                                                    |
| green                                   | -                     | ightarrow         | -              | ÷                | Configuration of the telecontrol communica-<br>tion via both interfaces error-free and ena-<br>bled.                                                                           |
|                                         |                       |                   |                |                  | Connections established to all partners via Ethernet.                                                                                                    |
|                                         |                       |                   |                |                  | At least one connection established via the serial interface.                                                                                                    |

#### LEDs and connectors

2.2 LEDs

| DIAG<br>(red / green)          | LINK<br>(red / green)          | CONNECT<br>ETH<br>(green) | VPN<br>(green) | CONNECT<br>RS232<br>(green) | Meaning<br>(if more than one point listed: alternative<br>meaning)                                                                                                    |
|--------------------------------|--------------------------------|---------------------------|----------------|-----------------------------|----------------------------------------------------------------------------------------------------|
| green                          | -                              | \$                        | -              | <b>\</b>                    | Configuration of the telecontrol communica-<br>tion via both interfaces error-free and ena-<br>bled.<br>At least one connection established on eve-<br>ry interface but not all.                                                  |
| flashing<br>green              | -                              | ¢                         | -              | ¢                           | Configuration of the telecontrol communica-<br>tion via both interfaces error-free and ena-<br>bled. No connection established.                                                                                                   |
| i∯-<br>flashing<br>green       | -                              |                           | -              | ¢                           | Configuration of the telecontrol communica-<br>tion via both interfaces error-free and ena-<br>bled.<br>Connection established via Ethernet to at<br>least one partner.<br>No connection established via the serial<br>interface. |
| ∲<br>flashing<br>green         | -                              | *                         | -              |                             | Configuration of the telecontrol communica-<br>tion via both interfaces error-free and ena-<br>bled.<br>Connection established via the serial inter-<br>face to at least one partner.<br>No connection established via Ethernet.  |
| VPN/SINEMA Remote Connection   |                                |                           |                |                             |                                                                                                    |
| -                              | -                              | -                         | •              | -                           | VPN/SINEMA Remote Connect connection established                                                                                                    |
| -                              | -                              | -                         | <b>\</b>       | -                           | Attempting to establish a configured VPN/SINEMA Remote Connect connection                                                                                                    |
| -                              | -                              | -                         | 0              | -                           | VPN/SINEMA Remote Connect connection<br>not configured or currently not established<br>on the CP                                                                                                    |
| Loading firmware               |                                |                           |                |                             |                                                                                                    |
| ۲                              | <b>ٺٍ</b> .<br>flashing green  | <b>\</b>                  | <b>\</b>       | ÷                           | Loading firmware. The "DIAG" LED flashes alternately red and green.                                                                                                    |
| flashing<br>green (2x)         | ∙ <b>Ģ</b> ∙<br>flashing green | ¢                         | ¢              | ¢                           | Firmware was successfully loaded. Die LED<br>"DIAG" flashes green twice.                                                                                                    |
| - <del>)</del><br>flashing red | -┿<br>flashing green           | ¢                         | ¢              | ÷.                          | Error loading the firmware.<br>Remedy: Power OFF → ON                                                                                                    |

\* With configured dial-up network connections, a connection is shown as being established or the partner as being reachable if the connection has been established and least once and then not aborted.

# 2.3 Electrical connectors

#### 2.3.1 Power supply

#### Power supply

The 3-pin socket for the external 24 V DC power supply is located on the top of the module. The matching plug ships with the product.

You will find the pin assignment of the socket in section Pin assignment of the socket for the external power supply (Page 105).

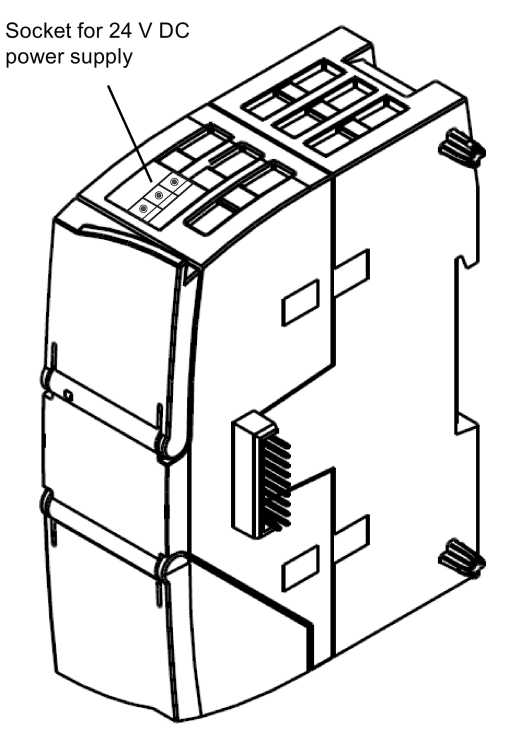

Figure 2-2 Socket for the 24 V DC power supply

#### Note

You only need to connect the external power supply if you use a TS module on the CP.

2.3 Electrical connectors

### 2.3.2 Ethernet interface X1P1

#### Ethernet interface

The Ethernet connector is located behind the lower hinged cover of the module. The interface is an RJ-45 jack according to IEEE 802.3.

The pin assignment and other data relating to the Ethernet interface can be found in the section Technical data (Page 103).

#### 2.3.3 Serial connection for TS module

#### Connector for TS module

The connector for a TS module is located on the left-hand side of the CP under the cover, see Installing, connecting up and commissioning (Page 40).
# Installation, connecting up, commissioning

## 3.1 Important notes on using the device

## Safety notices on the use of the device

Note the following safety notices when setting up and operating the device and during all associated work such as installation, connecting up or replacing the device.

## Overvoltage protection

# NOTICEProtection of the external power supplyIf power is supplied to the module or station over longer power cables or networks, the<br/>coupling in of strong electromagnetic pulses onto the power supply cables is possible. This<br/>can be caused, for example by lightning strikes or switching of higher loads.The connector of the external power supply is not protected from strong electromagnetic<br/>pulses. To protect it, an external overvoltage protection module is necessary. The<br/>requirements of EN61000-4-5, surge immunity tests on power supply lines, are met only<br/>when a suitable protective element is used. A suitable device is, for example, the Dehn<br/>Blitzductor BVT AVD 24, article number 918 422 or a comparable protective element.Manufacturer:<br/>DEHN+SOEHNE GmbH+Co.KG Hans Dehn Str.1 Postfach 1640 D-92306 Neumarkt,<br/>Germany

3.1 Important notes on using the device

## 3.1.1 Notices about use in hazardous areas

## 

EXPLOSION HAZARD

DO NOT OPEN WHEN ENERGIZED.

# 

The device may only be operated in an environment with pollution degree 1 or 2 (see IEC 60664-1).

# 

The equipment is designed for operation with Safety Extra-Low Voltage (SELV) by a Limited Power Source (LPS).

This means that only SELV / LPS complying with IEC 60950-1 / EN 60950-1 / VDE 0805-1 must be connected to the power supply terminals. The power supply unit for the equipment power supply must comply with NEC Class 2, as described by the National Electrical Code (r) (ANSI / NFPA 70).

If the equipment is connected to a redundant power supply (two separate power supplies), both must meet these requirements.

# 

## EXPLOSION HAZARD

DO NOT CONNECT OR DISCONNECT EQUIPMENT WHEN A FLAMMABLE OR COMBUSTIBLE ATMOSPHERE IS PRESENT.

## 

## EXPLOSION HAZARD

SUBSTITUTION OF COMPONENTS MAY IMPAIR SUITABILITY FOR CLASS I, DIVISION 2 OR ZONE 2.

## 

When used in hazardous environments corresponding to Class I, Division 2 or Class I, Zone 2, the device must be installed in a cabinet or a suitable enclosure.

3.1 Important notes on using the device

## 3.1.2 Notes on use in hazardous areas according to ATEX / IECEx

## WARNING

#### Requirements for the cabinet/enclosure

To comply with EU Directive 94/9 (ATEX95), the enclosure or cabinet must meet the requirements of at least IP54 in compliance with EN 60529.

# 

## Cable

If the cable or conduit entry point exceeds 70 °C or the branching point of conductors exceeds 80 °C, special precautions must be taken. If the equipment is operated in an air ambient in excess of 50 °C, only use cables with admitted maximum operating temperature of at least 80 °C.

# 

Take measures to prevent transient voltage surges of more than 40% of the rated voltage. This is the case if you only operate devices with SELV (safety extra-low voltage).

## 3.1.3 Notices about use in hazardous areas according to UL HazLoc

## 

## **EXPLOSION HAZARD**

DO NOT DISCONNECT WHILE CIRCUIT IS LIVE UNLESS AREA IS KNOWN TO BE NON-HAZARDOUS.

This equipment is suitable for use in Class I, Division 2, Groups A, B, C and D or non-hazardous locations only.

This equipment is suitable for use in Class I, Zone 2, Group IIC or non-hazardous locations only.

# 3.2 Installing, connecting up and commissioning

## Prior to installation and commissioning

## 

Read the system manual "S7-1200 Programmable Controller"

Prior to installation, connecting up and commissioning, read the relevant sections in the system manual "S7-1200 Programmable Controller", refer to the documentation in the Appendix.

When installing and connecting up, keep to the procedures described in the system manual "S7-1200 Programmable Controller".

## Pulling/plugging the module

NOTICE

Turning off the station when plugging/pulling the module

Before pulling or plugging the module, always turn off the power supply to the station.

## Dimensions for installation

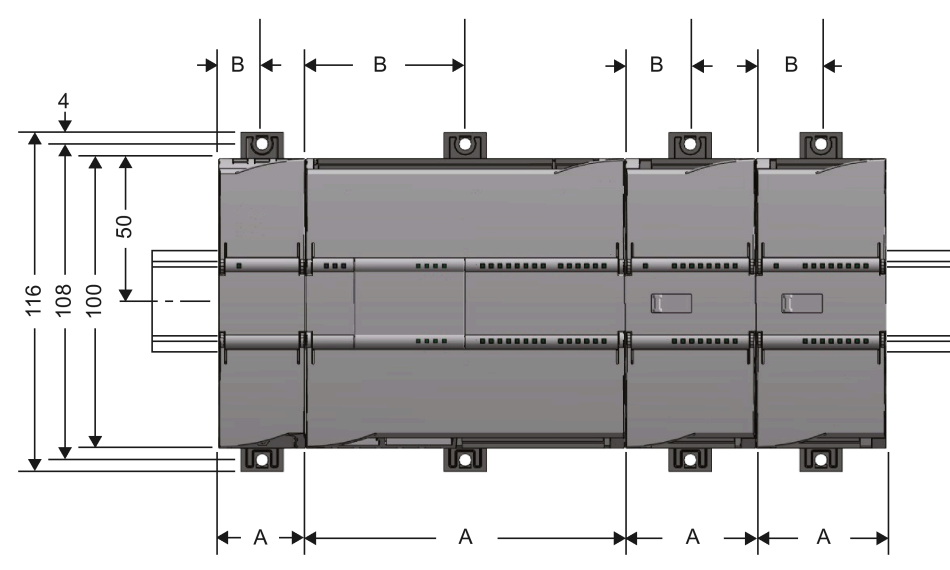

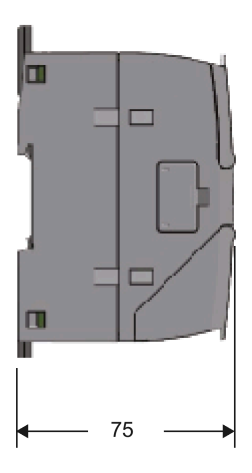

Figure 3-1 Dimensions for installation of the S7-1200

| S7-1200 devices                           | Width A                                        | Width B * |       |
|-------------------------------------------|------------------------------------------------|-----------|-------|
| CPU (examples)                            | CPU 1211C, CPU 1212C                           | 90 mm     | 45 mm |
|                                           | CPU 1214C                                      | 110 mm    | 55 mm |
| Communications inter-<br>faces (examples) | CM 1241, CM 1243-5, CM 1242-5                  | 30 mm     | 15 mm |
|                                           | CP 1242-7, CP 1243-1, CP 1243-7, CP 1243-8 IRC | 30 mm     | 15 mm |

#### Table 3-1 Dimensions for installation (mm)

\* Width B: The distance between the edge of the housing and the center of the hole in the DIN rail mounting clip

You will find detailed dimensions of the module in the section Dimension drawings (Page 111).

## DIN rail clamps, control panel installation

All CPUs, SMs, CMs and CPs can be installed on the 35 mm DIN rail in the cabinet. Use the pull-out DIN rail mounting clips to secure the device to the rail. These mounting clips also lock into place when they are extended to allow the device to be installed in a switching panel. The inner dimension of the hole for the DIN rail mounting clips is 4.3 mm.

## Installation location

## NOTICE

## Installation location

The module must be installed so that its upper and lower ventilation slits are not covered, allowing adequate ventilation. Above and below the device, there must be a clearance of 25 mm to allow air to circulate and prevent overheating.

Remember that the permitted temperature ranges depend on the position of the installed device. You will find the permitted temperature ranges in the section Technical data (Page 103).

| Device position / permitted temperature range | Installation location |  |
|-----------------------------------------------|-----------------------|--|
| Horizontal installation of the rack           |                       |  |
| Vertical installation of the rack:            |                       |  |

## Connecting up the device and installing it

Below you will find a description of mounting the CP and a TS module on a DIN rail. For mounting the control panel of the S7-1200 refer to /1/ (Page 135).

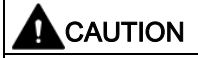

## Connection with power off

Only wire up the S7-1200 with the power turned off.

# 

## Slot to the left of the CP only for TS module

To the left of the CP 1243-8 IRC only a TS module can be inserted.

If you insert another module to the left of the CP, this will damage this module.

# 

## Ground the connecting cable of a TS module separately

Connect the connecting cable of a TS module to the periphery (e.g. modem) separately to functional ground.

## Note

## Prior to mounting a TS module

For information on mounting a TS module, also read the appropriate sections in the device manual, see /8/ (Page 137).

#### Note

## Power supply from the power outputs of the CPU

The external power supply of the CP must be supplied via the power outputs of the CPU for the sensor supply.

Keep within the maximum load of the power output of the CPU, see /1/ (Page 135).

You will find data relating to the current consumption and power loss of the CP in the section Technical data (Page 103).

#### Note

## Turning off the station when plugging/pulling the CP

Do not only turn off the power supply to the CP. Always turn off the power supply for the entire station.

| Step | What to do                                                                                                    | Notes and explanations                                                                                                    |  |
|------|----------------------------------------------------------------------------------------------------|----------------------------------------------------------------------------------------------------|--|
| 1    | Secure the DIN rail.                                                                                                    |                                                                                                    |  |
| 2    | <ul><li>Remove the cover on the left-hand side of the CPU.</li><li>1. Insert the tip of a slotted screwdriver in the gap above the cover.</li><li>2. Lever the cover carefully from its holder.</li></ul>                                                     |                                                                                                    |  |
|      | When using a TS module: Remove the cover<br>on the left-hand side of the CP as described<br>above.                                                                                                    | Recommendation: Store the covers in a safe place for possible later use.                                                                                                    |  |
| 3    | Connect the CPU and CP and - if used - the<br>TS module.<br>Push to modules carefully together until the<br>side contacts are completely closed between<br>the two modules.                                                                                   | <ul> <li>Permitted slots:</li> <li>CPU: Right:</li> <li>CP: In the middle (to the left of the CPU)<br/>For the CP only one slot to the left beside the CPU is permitted. Only one CP 1243-8 can be inserted.</li> <li>TS module: Left (to the left of the CP)<br/>To the left of the CP 1243-8 IRC only a TS module can be inserted.</li> </ul>             |  |
| 4    | <ul> <li>Connecting the power supply</li> <li>Secure the power supply wires to the power output of the CPU.</li> <li>Secure the wires of the power supply to the plug supplied with the CP and insert the plug in the socket on the top of the CP.</li> </ul> | The pinning of the power output of the CPU is printed on the terminal on the top of the housing of the CPU, see /1/ (Page 135).<br>The pinning of the power input of the CP is printed on the top of the housing of the CP beside the socket. You will also find this in the section Pin assignment of the socket for the external power supply (Page 105). |  |
| 5    | <ul> <li>Connect the data cable to the CP:</li> <li>The Ethernet-cable when using Ethernet-based communication.</li> <li>The relevant cable when using a TS module.</li> </ul>                                                                                | You will find the pinout of the interface in the section Pinout of the Ethernet interface (Page 106).                                                                                                    |  |
| 6    | Close the front covers of the modules.                                                                                                    |                                                                                                    |  |
| 7    | If the DIN rail clamps on the rear of the mod-<br>ules have been pulled out, push in all the DIN<br>rail clamps so that they are locked in place.                                                                                                    |                                                                                                    |  |
| 8    | Place the connected modules on the DIN rail.                                                                                                    | Use a 35 mm DIN rail.                                                                                                    |  |
| 9    | Press the connected modules onto the DIN<br>rail until the lower DIN rail clamps have locked<br>in place.                                                                                                    | <b>Note</b><br>If you install devices vertically in an environment with vibration<br>or if you use a TS module GSM, mount end retainers<br>(8WA1 808) on the rail to ensure that the devices remain con-<br>nected together.                                                                                                    |  |
| 10   | Turn on the power supply.                                                                                                    |                                                                                                    |  |

Table 3-2 Procedure for installation and connecting up

## Commissioning the module

The remaining steps in commissioning involve downloading the STEP 7 project data. One requirement for the full commissioning of the module is the completeness of the STEP 7 project data, see Configuration (Page 47).

The STEP 7 project data of the CP is transferred when you load to the station. To load the station, connect the engineering station on which the project data is located to the Ethernet interface of the CPU.

You will find more detailed information on loading in the following sections of the STEP 7 information system:

- "Loading project data"
- "Using online and diagnostics functions"

## Dismantling

## 

## Keep to the order when dismantling

Remove the plugs of the data cable from the TS module and from the CP before you remove the power plug from the CP and therefore disconnect the ground connection of the devices.

1. Pull down the two lower DIN rail clamps on the rear of the devices with a slotted screwdriver.

This releases the locking mechanism.

2. Swing the devices out of the DIN rail profile to the front.

## Manual setting the time of day during commissioning

#### Note

#### Time-of-day synchronization when using Security / SINEMA RC

When using security functions, such as SINEMA Remote Connect, the CP needs the current time for authentication on the partner or on the SINEMA RC Server.

The CP receives the time from the CPU or from an NTP server before the connection is established for the first time.

#### **Recommendation:**

During commissioning, set the time of the CPU manually at least once using the STEP 7 online functions. This is necessary especially if you have configured the "Time from partner" option for the time synchronization. In this way, you ensure that the CPU has a valid time of day when the station starts up and that the CP can exchange the required certificates with the partner or the SINEMA RC Server.

3.3 Note on operation

# 3.3 Note on operation

## NOTICE

Closing the front panels

To ensure interference-free operation, keep the front panels of the module closed during operation.

3.3 Note on operation

# Configuration

## 4.1 Security recommendations

Observe the following security recommendations to prevent unauthorized access to the system.

## General

- You should make regular checks to make sure that the device meets these recommendations and other internal security guidelines if applicable.
- Evaluate your plant as a whole in terms of security. Use a cell protection concept with suitable products.
- Do not connect the device directly to the Internet. Operate the device within a protected network area.
- Check regularly for new features on the Siemens Internet pages.
  - Here you can find information on Industrial Security: Link: (http://www.siemens.com/industrialsecurity)
  - You can find a selection of documentation on the topic of network security here: Link: (https://support.industry.siemens.com/cs/ww/en/view/92651441)
- Keep the firmware up to date. Check regularly for security updates of the firmware and use them.

Information regarding product news and new firmware versions is available at the following address: Link: (https://support.industry.siemens.com/cs/ww/en/ps/21162/dl)

## **Physical access**

Restrict physical access to the device to qualified personnel.

## Network attachment

Do not connect the PC directly to the Internet. If a connection of the CP to the Internet is required, use the security variants of the telecontol protocols or use protection mechanisms in front of the CP. Protection mechanisms are for example a SCALANCE M router or a SCALANCE S security module with firewall.

## Configuration

4.1 Security recommendations

## Security functions of the product

Use the options for security settings in the configuration of the product. These includes among others:

Protection levels

Configure a protection level of the CPU.

You will find information on this in the information system of STEP 7.

- Security function of the communication
  - Using the security functions of the telecontrol protocols.
  - Use the secure protocol variants, for example NTP (secure) or SNMPv3.
  - Use the secure Open User Communication (Secure OUC) via the appropriate program blocks.
  - Leave access to the Web server deactivated.

## Passwords

- Define rules for the use of devices and assignment of passwords.
- Regularly update the passwords to increase security.
- Only use passwords with a high password strength. Avoid weak passwords for example "password1", "123456789" or similar.
- Make sure that all passwords are protected and inaccessible to unauthorized personnel.
   See also the preceding section for information on this.
- Do not use one password for different users and systems.

## Protocols

#### Secure and non-secure protocols

- Only activate protocols that you require to use the system.
- Use secure protocols when access to the device is not prevented by physical protection measures.

The NTP protocol provides a secure alternative with NTP (secure).

The HTTP protocol provides a secure alternative with HTTPS when accessing the Web server.

#### Table: Meaning of the column titles and entries

The following table provides you with an overview of the open ports on this device.

Protocol / function

Protocols that the device supports.

• Port number (protocol)

Port number assigned to the protocol.

4.1 Security recommendations

## • Default of the port

- Open

The port is open at the start of the configuration.

Closed

The port is closed at the start of the configuration.

## Port status

- Open

The port is always open and cannot be closed.

- Open after configuration

The port is open if it has been configured.

- Open (login, when configured)

As default the port is open. After configuring the port, the communications partner needs to log in.

- Closed after configuration

The port is closed because the CP is always client for this service.

• Authentication

Specifies whether or not the protocol authenticates the communications partner during access.

| Protocol / function            | Port number (pro-<br>tocol) | Default of the port | Port status                | Authentication                                      |
|--------------------------------|-----------------------------|---------------------|----------------------------|-----------------------------------------------------|
| DNP3                           | 20000 (TCP/UDP)             | Closed              | Open after configuration   | Yes, when Secure<br>Authentication is ena-<br>bled. |
| IEC                            | 2404 (TCP)                  | Closed              | Open after configuration   | No                                                  |
| S7 and online<br>connections   | 102 (TCP)                   | Closed              | Open after configuration * | No                                                  |
| Online security<br>diagnostics | 102 (TCP)                   | Closed              | Open after configuration * | No                                                  |
| Communication<br>via SINEMA RC | 443 (TCP)                   | Closed              | Open after configuration   | Yes                                                 |
| НТТР                           | 80 (TCP)                    | Closed              | Open after configuration   | Yes                                                 |
| HTTPS                          | 443 (TCP)                   | Closed              | Open after configuration   | Yes                                                 |
| SNMP                           | 161 (UDP)                   | Open                | Open after configuration   | Yes (with SNMPv3)                                   |
| Syslog                         | 514 (UDP)                   | Closed              | Open after configuration   | No                                                  |

\* Some service providers consider the opening of port 102 a security vulnerability. To avoid opening port 102 during online diagnostics, see section Online security diagnostics via port 8448 (Page 97).

## Configuration

4.2 Configuration in STEP 7

## Ports of communications partners and routers

Make sure that you enable the required client ports in the corresponding firewall on the communications partners and in intermediary routers.

These can be:

- MSC / 26382 (TCP) configurable with a central interface: 1024 .. 65535
- NTP / 123 (UDP)
- DNS / 53 (UDP)
- SINEMA RC Autoconfiguration / 443 (TCP) can be set
- SINEMA RC and OpenVPN / 1194 (UDP) can be set in SINEMA RC
- IPSec / 500 (TCP)
- Syslog / 514 (UDP)

## 4.2 Configuration in STEP 7

## Configuration in STEP 7

You configure the modules and networks in SIMATIC STEP 7. You will find the required version in the section Requirements for operation (Page 25).

You can configure a maximum of three CMs/CPs per station.

The following description applies to applications without telecontrol communication.

#### Configuration of the telecontrol communication

You will find the description on configuring the telecontrol communication in the configuration manuals /4/ (Page 136).

#### Overview of the configuration steps in STEP 7

Follow the steps below when configuring:

- 1. Create a STEP 7 project.
- 2. Create the necessary SIMATIC stations with the required modules and CPs.
- 3. Create an Ethernet network.
- 4. Connect the stations to the Ethernet subnet.
- 5. Configure the CPs including the messages (e-mail).
- 6. If required, create the program blocks for S7 communication and Open User Communication and configure them as needed.

- 7. Save and compile the project.
- 8. Download the project data to the stations.

Using the "Download to device" function, the STEP 7 project data including the configuration data of the CPs is downloaded to the relevant CPU.

You will find more detailed information on configuring the CP in the Information system of STEP 7 and in the following sections.

## Loading and storing the configuration data

When you load the station, the project data of the station including the configuration data of the CP is stored on the CPU.

You will find information on loading the station in the STEP 7 information system.

## 4.3 Basic settings

This parameter group can only be configured when telecontrol communication is enabled.

You will find a description of the telecontrol-specific parameters in the configuration manuals, see /4/ (Page 136).

## 4.4 Communication types

## "Communication types" parameter group

In this parameter group, you enable the communications services of the CP.

To minimize the risk of unauthorized access to the station, you need to enable the communications services that the CP will execute individually. You can enable all options but at least one option should be enabled.

Open User Communication does not need to be enabled since you then need to create the relevant program blocks. Unintended access to the CP is therefore not possible.

#### • Enable telecontrol communication

Enables telecontrol communication on the CP.

Select the telecontrol protocol via the drop-down list "Protocol type".

- ST7
- DNP3
- IEC 60870-5

Note that if you change the telecontrol protocol later, all protocol-specific data will be deleted. This includes the data point and partner information.

You will find more details in the relevant configuration manual, see /4/ (Page 136).

4.5 Time-of-day synchronization

#### Activate telecontrol communication via SINEMA Remote Connect

You can find additional information in the configuration manuals /4/ (Page 136).

For information on remote maintenance via SINEMA Remote Connect, see section SINEMA Remote Connect (Page 71).

#### Activate online functions

Enables access to the CPU for the online functions via the CP (diagnostics, loading project data etc.). If the function is enabled, the engineering station can access the CPU via the CP.

If the option is disabled, you have no access to the CPU via the CP with the online functions. Online diagnostics of the CPU with a direct connection to the interface of the CPU however remains possible.

#### • Enabling S7 communication

Enables the functions of S7 communication with the station CPU and S7 routing in the CP.

If you configure S7 connections to this station, and these run via the communications module, you need to enable this option for the communications module.

## 4.5 Time-of-day synchronization

#### Note

#### Time-of-day synchronization when using SINEMA RC

When the CP obtains the time from the CPU, set the CPU time manually during commissioning when using SINEMA Remote Connect; see note in section Installing, connecting up and commissioning (Page 40).

## Validity

The basic instructions for time-of-day synchronization apply generally to the CP and the connected networks.

For a CP with firmware version V2.1 the time-of-day synchronization is specified by the configuration in STEP 7 V5.

The following explanations of the configuration apply to the CP as of firmware version V3. The adoption of the time of day from the CPU is supported by the CP as of firmware version V2.1.77 along with a CPU as of version V4.2.

## Basics of time-of-day synchronization

With telecontrol applications that require time-of-day synchronization, you need to synchronize the time of day of the CP regularly. If you do not synchronize the time of day, there may be deviations of several seconds per day in the time information of the stations.

If security functions are activated, the module also requires the current time.

The CP can obtain the time of day from an external source; for the method, see below. When using an external time source, the connected S7 station can obtain the current time of day both via the CPU as well as via a CP.

#### Note

## Recommendation: Time-of-day synchronization only by 1 module

Only have the time of day of the station from an external time source synchronized by a single module so that a consistent time of day is maintained within the station.

When the CPU takes the time from a CP, disable time-of-day synchronization of the CPU.

If you have the time synchronized on the CP and the CPU via NTP, when possible use the same NTP server to maintain a consistent time of day within the station.

Recommendation: Synchronization with an external clock at intervals of approximately 10 seconds is recommended. This achieves as small a deviation as possible between the internal time and the absolute time.

## Time-of-day concept

Before configuring time-of-day synchronization, specify the following:

- Specify the time source in the network.
- Specify the time master in the network.
- Specify the network or networks via which the time of day will be forwarded by the time master to the time slaves.

#### Configuration

4.5 Time-of-day synchronization

## Synchronization method with disabled telecontrol communication

If telecontrol communication is disabled, the following methods of time-of-day synchronization are available:

#### • NTP / NTP (secure)

The secure method NTP (secure) can be used if the security functions are enabled. It uses authentication with symmetrical keys. Various configurable hash algorithms are available for the integrity check.

In the global security settings, you can create and manage NTP servers of the type NTP (secure).

## • Time from CPU

As of V4.2, the CPU can synchronize all CMs/CPs of the station in a synchronization cycle of 10 seconds.

Parameters of the CPU:

If the option "CPU synchronizes the modules of the device" is enabled, you can initiate synchronization of all telecontrol CPs of the station with firmware  $\geq$  V2.1.77 with the CPU time in a synchronization cycle of 10 seconds.

## • No time-of-day synchronization configured

If no time synchronization is configured at the CP, the time of the CP can by synchronized under the following condition:

If the option "CPU synchronizes the modules of the device" is enabled for the CPU under "PROFINET interface > Time synchronization", all CMs/CPs of the station are synchronized with the CPU time.

## Synchronization method with enabled telecontrol communication

Depending on the protocol used, the following methods are available:

- DNP3 / IEC
  - NTP / NTP (secure)
  - Time from CPU
  - Time from partner
- SINAUT ST7
  - NTP / NTP (secure)
  - From local station

The CP adopts the time-of-day of the CPU

- From WAN

The CP adopts the time-of-day from the connected WAN. This can be an Ethernet network or a classic WAN.

Time masters can be, for example, a synchronized CPU, a device with time receiver or a master station PC (e.g. ST7cc/ST7sc) connected to the network.

## Time synchronization via the classic WAN network (ST7)

Time-of-day synchronization via a classic WAN network is only possible when using the serial interface.

Enable time-of-day synchronization via classic networks directly on the network using the parameter group there. You also specify the synchronization cycle. The settings for synchronization are then adopted by all communications modules connected to this network.

The send direction of the time-of-day frames is derived automatically from the network node type of the connected interfaces:

Master station  $\Rightarrow$  Node station  $\Rightarrow$  Station

The settings for the network are not possible with time-of-day synchronization via Ethernet.

The CP can only be a time slave in the connected subnet. In contrast, it can also be time master to the CPU.

Configuration:

1. Network an interface of the CP with a network to which a module is connected that can forward the time or that is time master.

Receiving the time is supported for the Ethernet interface and for the serial interface.

- 2. Enable the receipt of the time from the required time transmitter.
  - From NTP server

(only when telecontrol communication is disabled)

From local station

(adoption of the time from the local CPU)

Receive time from WAN

If the CP is connected to a classic WAN network and time-of-day synchronization is enabled in the network, the CP automatically takes the time from the WAN network with the settings made there.

4.6 Ethernet interface

## Forwarding the time from the CP to the CPU

#### Note

## Forwarding the time to the CPU

Depending on the firmware version of the modules involved, the time-of-day of the CP is forwarded to the CPU in different ways:

- Forwarding of the CP time to the CPU using a PLC tag
- Forwarding of the CP time to the CPU via the backplane bus

The forwarding of the CP time to the CPU depends on the firmware version of the CP and the CPU. Note the following behaviour.

## • CP firmware < V3

With this firmware version the CP can make the time-of-day available to the CPU as an option via a PLC tag. When this PLC tag is read cyclically by the CPU, the CPU adopts the CP time.

In the parameter group "Communication with the CPU", you can set whether or not the current time of day of the CP will be made available to the CPU via a PLC tag. For TLC tags, see parameter group "Communication with the CPU" of the CP.

## • CP firmware $\geq$ V3.0 and CPU firmware $\geq$ V4.2

If both modules in a station have one of the mentioned firmware versions, the time of the CP can be forwarded automatically to the CPU.

A condition for this is: The "CPU synchronizes the modules of the device" option is selected for the CPU under "PROFINET Interface > Time-of-day synchronization".

Then all intelligent modules of the station are synchronized with the CPU time.

Since the CPU automatically adopts the CP time, you no longer require the forwarding option using the PLC tag.

## 4.6 Ethernet interface

## 4.6.1 Ethernet addresses

## Ethernet addresses

In the following parameter groups you network the Ethernet interface and configure the IP address parameters.

You configure the port interconnection and transmission properties in the parameter groups under Advanced options > Port [Xn P1].

You will find additional information in the STEP 7 information system.

## 4.6.2 IPv6

## Manual configuration of IPv6 addresses

If you configure additional IPv6 addresses ("Manual configuration" option), make sure that the two IPv6 addresses belong to different subnets.

You will find information on configuration in the STEP 7 information system.

## Communication partner and IPv6

#### Note

## Internet communication via IPv6

If you want to use IPv6 addresses and connect the CP to the Internet, make sure that the router connected to the Internet and the providers of the Internet services used (e.g. e-mail) also support IPv6 addresses.

## OUC communication via IPv6

When you use the Open User Communication blocks and activate IPv6, make sure that the communication partners support IPv6. In case of queries to the DNS server, the returned addresses primarily use IPv6 addresses before they use the IPv4 addresses.

## 4.6.3 CP identification

The parameter group is available only when telecontrol communication is enabled. You can find additional information in the configuration manuals /4/ (Page 136).

## 4.6.4 Time-of-day synchronization

## Time-of-day synchronization

For the configuration of the time-of-day synchronization read the section Time-of-day synchronization (Page 52).

4.7 Serial interface

## 4.6.5 Advanced options

## TCP connection monitoring

The settings made here apply globally to all configured TCP connections of the CP.

## • TCP connection monitoring time

Function: If no data traffic takes place within the TCP connection monitoring time, the communication module sends a keepalive frame to the communication partner and expects an answer within the TCP keepalive monitoring time.

Default setting: 180 s. Permitted range: 1...65535 s

## TCP keepalive timeout

After sending a keepalive frame, the communication module expects a response from the communication partner within the keepalive monitoring time. If the module does not receive a response within the configured time, it closes the connection and tries to set it up again.

Default setting: 10 s. Permitted range: 1...65535 s

## **Transmission settings**

The protocol-specific transmission settings are visible only when telecontrol communication is enabled. You can find additional information in the configuration manuals /4/ (Page 136).

## 4.6.6 Access to the Web server

## Access to the Web server of the CPU

The Web server is located in the CPU. Via the CP, you have access to the Web server of the CPU.

From a PC you can access the Web server of the station if the PC is connected to the system network via LAN.

You will find information on the Web server of the S7-1200 in the manual /1/ (Page 135).

## 4.7 Serial interface

The serial interface can only be used when telecontrol communication is enabled (SINAUT ST7). You will find a description in the configuration manual SINAUT ST7 Volume 3, see /4/ (Page 136).

# 4.8 DNS configuration

## **DNS** server

A DNS server may be required when the module itself, a communications partner, or an NTP or e-mail server, for example, should be reachable via the host name (FQDN).

When addressing a communications partner as FQDN, you need to configure a DNS server. The IP address (IPv4/IPv6) of the communications partner is then determined via the configured DNS server.

When using IPv6 addresses, make sure to configure the DNS servers accordingly.

## 4.9 Communication with the CPU

## 4.9.1 Communication with the CPU

## Communication with the CPU

The first four parameters are only relevant for telecontrol communication.

## Watchdog bit

## • CP monitoring

The CP checks the connection with the CPU via the watchdog bit.

The CP transfers the bit to the CPU every 5 seconds and resets it in the next CPU sampling cycle. The bit is not transferred in the event of connection faults. This signals the connection fault to the CPU.

The PLC tag of the watchdog bit must be evaluated by the user program.

4.9 Communication with the CPU

## CP time

## • CP time to CPU

The function allows the CPU to read the time of day of the CP. Using this approach, the CP can synchronize the CPU time.

Procedure:

- The CPU sets the input "Time trigger variable" (BOOL) to 1 with the user program.
- The CP then writes its time to the "CP time variable" (DTL) and resets the "Time trigger variable" value to 0.
- The user program reads the "CP time variable" to set the CPU time.

Recommendation:

Set the "Time trigger variable" no more frequently than once per second to avoid placing an unnecessary communication load on the backplane bus.

## Note

Refer to the information in the section Time-of-day synchronization (Page 52).

## 4.9.2 CP diagnostics

The functions are supported by a CP as of firmware version V3.

## **CP** diagnostics

In the parameter group "CP diagnostics", you have the option of providing the CPU with advanced diagnostics data of the CP using PLC tags.

You can display the states of the PLC tags via the Web server of the CPU.

## • Enable advanced CP diagnostics

Enable the option to use advanced CP diagnostics.

If the option is enabled, at least the "Diagnostics trigger tag" must be configured.

The following PLC tags for the individual items of diagnostics data can be enabled selectively.

## • Diagnostics trigger tag

If the PLC tag (BOOL) from the user program of the CPU is set to 1, the CP updates the values of the following PLC tags for the advanced diagnostics.

After writing the current values to the following PLC tags, the CP sets the "Diagnostics trigger tag" to 0, signaling to the CPU that the updated values can be read from the PLC tags.

#### Note

Fast setting of the diagnostics trigger tag

Trigger should not be set more often than once per second.

## • Frame memory overflow

PLC tag (data type Byte) for the send buffer overflow pre-warning. Bit 0 is set to 1 when 80% of the fill level of the send buffer is reached.

#### • Frame memory occupation

PLC tag (data type DWord) for the occupation of the send buffer. The number of saved frames is specified.

## • Current IP address

PLC tag (data type String) for the current IP address of the interface of the CP.

## • VPN IPsec status

The PLC tag (BOOL) indicates whether a VPN IPsec tunnel is established:

- 0 = No tunnel established
- 1 = Tunnel established

## Connection to SINEMA Remote Connect

The PLC tag (BOOL) indicates whether there is a connection to the SINEMA RC server:

- 0 = No connection established
- 1 = Connection established

## 4.10 SNMP

## SNMP

The CP supports the following SNMP versions:

## SNMPv1

Available with enabled and disabled security functions

Note that with this read and write access to the module is possible. In this case, other settings are not possible.

The configuration of the community strings is only possible if the security functions are enabled.

In the default setting, the CP uses the following community strings to authenticate access to its SNMP agent via SNMPv1:

| Access to the SNMP agent in the CP | Community string for authentication in SNMPv1 |  |
|------------------------------------|-----------------------------------------------|--|
| Read access                        | public                                        |  |
| Read and write access              | private                                       |  |

\*) Note the use of lowercase letters!

#### Note

#### Security of the access

For security reasons, change the preset and generally known strings "public" and "private".

The community strings can be configured when the security functions are enabled.

## • SNMPv3

Available only when security functions are enabled

For information on configuring SNMPv3, refer to the section SNMP (Page 75).

## Configuration

## "Enable SNMP"

If the option is enabled, communication via SNMPv1 is enabled on the CP.

If the option is disabled, queries from SNMP clients are not replied to by the CP either via SNMPv1 or via SNMPv3.

# 4.11 Security

The configurability of the individual options depends on the telecontrol protocol being used.

You will find an overview of the range and use of the security functions in section Security functions (Page 21).

For the configuration limits of the security functions refer to the section Performance data and configuration limits (Page 23).

To be able to configure the security functions, you need to create a security user; see section Security user (Page 63).

## 4.11.1 Security user

## Creating a security user

You need the relevant configuration rights to be able to configure security functions. For this purpose, you need to create at least one security user with the corresponding rights.

Navigate to the global security settings > "User and roles" > "Users" tab.

- 1. Create a user and configure the parameters.
- 2. Assign this user the role "NET Standard" or "NET Administrator" in the area below "Assigned roles".

After logging on, this user can make the necessary settings in the STEP 7 project.

In the future, continue to log on as this user when working on security parameters.

## 4.11.2 Firewall

## 4.11.2.1 Pre-check of messages by the MAC firewall.

Each incoming or outgoing frame initially runs through the MAC firewall (layer 2). If the frame is discarded at this level, it will not be checked by the IP firewall (layer 3). This means that with suitable MAC firewall rules, IP communication can be restricted or blocked.

4.11 Security

## 4.11.2.2 Firewall settings for configured connection connections via a VPN tunnel

## IP rules in advanced firewall mode

If you set up configured connection connections with a VPN tunnel between the CP and a communications partner, you will need to adapt the local firewall settings of the CP:

In advanced firewall mode ("Security > Firewall > IP rules") select the action "Allow\*" for both communications directions of the VPN tunnel.

See section Settings for online security diagnostics and downloading to station with the firewall activated (Page 64) for information on this.

# 4.11.2.3 Settings for online security diagnostics and downloading to station with the firewall activated

## Setting the firewall for online functions

With the security functions enabled, follow the steps outlined below.

## Global security functions:

- 1. Select the entry "Firewall > Services > Define services for IP rules".
- 2. Select the "ICMP" tab.
- 3. Insert a new entry of the type "Echo Reply" and another of the type "Echo Request".

#### Local security functions of the CP:

Now select the CP in the S7 station.

- 1. Enable the advanced firewall mode in the local security settings of the CP in the "Security > Firewall" parameter group.
- 2. Open the "IP rules" parameter group.
- 3. In the table, insert a new IP rule for the previously created global services as follows:
  - Action: Accept; From: External; To: Station; Service > ICMPv4/6 service > Echo Request (the previously globally created service)
  - Action: Accept; From: Station; To: External; Service > ICMPv4/6 service > Echo Reply (the previously globally created service)
- 4. For the IP rule for the "Echo Request" service, enter the IP address of the engineering station under "Source IP address".

With these rules, the CP can only be reached from the engineering station with ICMP packets (ping) via the firewall.

## Note

#### Additional services for online security diagnostics and download

If you wish to use the "Online security diagnostics" or "Download to device" functions, you need to create additional rules or disable the "Echo Request" / "Echo Reply" services.

## 4.11.2.4 Notation for the source IP address (advanced firewall mode)

If you specify an address range for the source IP address in the advanced firewall settings of the CP, make sure that the notation is correct:

• Separate the two IP addresses only using a hyphen.

Correct: 192.168.10.0-192.168.10.255

• Do not enter any other characters between the two IP addresses.

Incorrect: 192.168.10.0 - 192.168.10.255

If you enter the range incorrectly, the firewall rule will not be used.

## 4.11.3 Time-of-day synchronization

## Time-of-day synchronization

For the configuration of the time-of-day synchronization read the section Time-of-day synchronization (Page 52).

## 4.11.4 E-mail configuration

## Configuring e-mails in STEP 7

With special events, e.g. CPU STOP, the CP can send e-mails. It does not depend on whether telecontrol communication is used.

When using telecontrol communication, additionally configured events in the process image of the CPU can trigger the sending of e-mails. Along with the e-mail process data can also be sent.

You configure the individual e-mails in the message editor (entry "Messages"), see section Messages (Page 80)

## Requirements for e-mail

Note the following requirements in the CP configuration for the transfer of e-mails:

- The security functions are enabled.
- The time of the CP is synchronized.

For the configuration, you require the data of the SMTP server and the user account:

- Server address, port number, user name, password, e-mail address of the sender (CP)
- With encrypted transfer: Server certificate

```
Configuration
```

4.11 Security

## E-mail configuration

With the default setting of the SMTP port 25, the module transfers unencrypted e-mails.

If your e-mail service provider only supports encrypted transfer, use one of the following options:

• Port no. 587

By using STARTTLS, the module sends encrypted e-mails to the SMTP server of your email service provider.

Recommendation: If your e-mail provider offers both options (STARTTLS / SSL/TLS), you should use STARTTLS with port 587.

• Port no. 465

By using SSL/TLS (SMTPS), the module sends encrypted e-mails to the SMTP server of your e-mail service provider.

Ask your e-mail service provider which option is supported.

## Importing the certificate with encrypted transfer

To be able to use encrypted transfer, you need to load the certificate of your e-mail account in the certificate manager of STEP 7. You obtain the certificate from your e-mail service provider.

Use the certificate by taking the following steps:

- 1. Save the certificate of your e-mail service provider in the file system of the engineering station.
- Import the certificate into your STEP 7 project with "Global security settings > Certificate manager".
- 3. Use the imported certificate with every module that uses encrypted e-mails via the "Certificate manager" table in the local "Security" parameter group.

For the procedure, refer to the section Certificate manager (Page 76).

## 4.11.5 Log settings - Filtering of the system events

## Communications problems if the value for system events is set too high

If the value for filtering the system events is set too high, you may not be able to achieve the maximum performance for the communication. The high number of output error messages can delay or prevent the processing of the communications connections.

In "Security > Log settings > Configure system events", set the "Level:" parameter to the value "3 (Error)" to ensure the reliable establishment of the communications connections.

## 4.11.6 VPN

## 4.11.6.1 VPN (Virtual Private Network)

## **VPN** tunnel

Virtual Private Network (VPN) is a technology for secure transportation of confidential data in public IP networks, for example the Internet. With VPN, a secure connection (tunnel) is set up and operated between two secure IT systems or networks via a non-secure network.

One of the main features of the VPN tunnel is that it forwards all frames even from protocols of higher layers (HTTP, FTP telecontrol protocols of the application layer etc.).

The data traffic between two network components is handled unrestricted through a physical network. This allows networks to be connected together via an intermediate network.

VPN tunnels ensure integrity and confidentiality during data transmission.

## **Properties**

- VPN forms a logical network that is embedded in a physical network. VPN uses the usual addressing mechanisms of the physical network, however it transports only the frames of the VPN subscribers and therefore operates independent of the rest of the physical network.
- VPN allows communication of the subscribers in the VPN network with the physical network.
- VPN is based on tunnel technology and can be configured for individual subscribers.
- Communication between the VPN partners is protected from eavesdropping or manipulation by using passwords, public keys or a digital certificate (authentication).

### Areas of application

- Local area networks can be connected together securely via the Internet ("site-to-site" connection).
- Secure access to a company network ("end-to-site" connection)
- Secure access to a server ("end-to-end" connection)
- Communication between two servers without being accessible to third parties (end-to-end or host-to-host connection)
- Protection of computers and their communication within and automation network
- Secure remote access from a PC/PG to automation devices or networks protected by security modules via public networks.

4.11 Security

## 4.11.6.2 Addressing the CP when using VPN

## IP addresses and VPN ports

In normal mobile wireless networks it is not possible to reach a dynamic IP address assigned to the CP by the mobile wireless network provider from the Internet. For this reason, for incoming connections make sure that the CP is assigned a fixed public IP address by the mobile wireless network provider.

You must also make sure that apart from this IP address, the ports required for VPN are reachable from the Internet.

## 4.11.6.3 Creating a VPN tunnel for S7 communication between stations

## Requirements

To allow a VPN tunnel to be created for S7 communication between two S7 stations or between an S7 station and an engineering station or an ST7cc/sc PC with a security CP (for example CP 1628), the following requirements must be met:

- The two stations have been configured.
- The CPs in both stations must support the security functions.
- The Ethernet interfaces of the two stations are located in the same subnet.
- All receiving stations require a fixed IP address to be reachable via the public networks.

#### Note

#### Communication also possible via an IP router

Communication between the two stations is also possible via an IP router. To use this communications path, however, you need to make further settings.

## Procedure

To create a VPN tunnel, you need to work through the following steps:

1. Creating a security user

If the security user has already been created: Log on as this user.

- 2. Enable the "Activate security features" option
- 3. Creating the VPN group and assigning security modules
- 4. Configure the properties of the VPN group
- 5. Configure local VPN properties of the two CPs

You will find a detailed description of the individual steps in the following paragraphs of this section.

## Select "Activate security features"

After logging on, you need to select the "Activate security features" check box in the local security settings of both CPs.

You now have the security functions available for both CPs.

#### Creating the VPN group and assigning security modules

- 1. In the global security settings, select the entry "VPN groups" > "Add new VPN group".
- 2. Double-click on the entry "Add new VPN group", to create a VPN group.

Result: A new VPN group is displayed below the selected entry.

- 3. In the global security settings, double-click on the entry "VPN groups" > "Assign module to a VPN group".
- 4. Assign the security modules between which VPN tunnels will be established to the VPN group.

#### Note

#### Current date and current time on the CP for VPN connections

Normally, to establish a VPN connection and the associated recognition of the certificates to be exchanged, the current date and the current time are required on both stations.

The establishment of a VPN connection to an engineering station or an ST7cc/sc PC runs as follows along with the time of day synchronization of the CP:

On the engineering station or the ST7cc/sc PC, you want the CP to establish a VPN connection. The VPN connection is established even if the CP does not yet have the current time. Otherwise the certificates used are evaluated as valid and the secure communication will work.

Following connection establishment, the CP synchronizes its time of day with the PC because the ST7cc/sc PC is the time master if telecontrol communication is enabled.

#### Configure the properties of the VPN group

1. Double-click on the newly created VPN group.

Result: The properties of the VPN group are displayed in the "Properties" > "General" tab of the Inspector window under "Authentication".

2. You configure the pre-shared key or the certificate under the properties of the VPN group.

These properties define the default settings of the VPN group that you can change at any time.

#### Note

#### Specifying the VPN properties of the CPs

You specify the VPN properties of the CPs in the "Security" > "Firewall" > "VPN" parameter group of the relevant module.

4.11 Security

## Result

You have created a VPN tunnel. The firewalls of the CPs are activated automatically.

The "Activate firewall" check box is selected automatically when you assign the security module to a VPN group. You cannot deselect the check box.

Download the configuration to all modules that belong to the VPN group.

## 4.11.6.4 VPN communication with SOFTNET Security Client (PC / engineering station)

Setting up VPN tunnel communication between the SOFTNET Security Client and CP has essentially same requirements and procedure as described in the section Creating a VPN tunnel for S7 communication between stations (Page 68).

## VPN tunnel communication works only if the internal node is disabled

Under certain circumstances the establishment of VPN tunnel communication between SOFTNET Security Client and the CP fails.

In addition to the CP, SOFTNET Security Client also attempts to establish VPN tunnel communication to a lower-level internal subscriber. This communication establishment to a non-existing node prevents the required communication being established to the CP.

To establish successful VPN tunnel communication to the CP, you need to disable the internal subscriber of the CP as follows.

Follow the steps below in the SOFTNET Security Client tunnel overview:

1. Deactivate the option "Learn internal nodes" under "settings" > "SOFTNET Security client-settings".

The lower-level node initially disappears from the tunnel list.

- 2. In the tunnel overview, select the required connection to the CP.
- 3. With the right mouse button, select "Activate connection to the internal subscribers" in the shortcut menu.

The lower level node appears temporarily in the tunnel overview.

- 4. Select the lower-level node in the tunnel overview.
- 5. Select "Delete Entry" in the shortcut menu.

Result: The lower-level node is now fully disabled. VPN tunnel communication to the CP can be established.

## 4.11.6.5 CP as passive subscriber of VPN connections

## Setting permission for VPN connection establishment with passive subscribers

If the CP is connected to another VPN subscriber via a gateway, you need to set the permission for VPN connection establishment to "Responder".

This is the case in the following typical configuration:

VPN subscriber (active) ⇔ gateway (dyn. IP address) ⇔ Internet ⇔ gateway (fixed IP address) ⇔ CP (passive)

Configure the permission for VPN connection establishment for the CP as a passive subscriber as follows:

- 1. In STEP 7, go to the devices and network view.
- 2. Select the CP.
- 3. Open the parameter group "VPN" in the local security settings.
- 4. For each VPN connection with the CP as a passive VPN subscriber, change the default setting "Initiator/Responder" to the setting "Responder".

## 4.11.6.6 SYSLOG

#### Use of SYSLOG only with 1 VPN connection

If you want to use SYSLOG with level 7 (debug) via VPN connections, this is only possible with a single configured VPN connection.

## 4.11.6.7 SINEMA Remote Connect

#### Remote maintenance with SINEMA Remote Connect (SINEMA RC)

The application "SINEMA Remote Connect" (SINEMA RC) is available for remote maintenance purposes.

SINEMA RC uses OpenVPN for encryption of the data. The center of the communication is SINEMA RC Server via which communication runs between the subscribers and that manages the configuration of the communications system.

## Configuration

4.11 Security

## **Preparatory steps**

Execute the following steps before start configuring the SINEMA RC connection of the module in STEP 7. They are the prerequisite for a consistent STEP 7 project.

Configuration of SINEMA Remote Connect Server

Configure SINEMA RC Server as necessary (not in STEP 7). The communications module and its communications partners must be configured in the SINEMA RC Server.

Exporting the CA certificate (optional)

If you want to use the server certificate as authentication method of the communications module during connection establishment, export the CA certificate from SINEMA RC Server.

Then import the CA certificate from SINEMA RC Server to the engineering station.

Alternatively, you can use the fingerprint of the server certificate as authentication method of the communications module. The fingerprint's duration of validity may be shorter than that of the certificate.

Please note that you need to repeat the import of a certificate in the event of a module replacement.

## **Configuration of SINEMA Remote Connect**

#### Importing your own certificate

- 1. On the CP, navigate to the parameter group "Security > Certificate manager > Certificates of the partner devices".
- 2. Open the certificate selection dialog with a double-click on the first free table row.
- 3. Select the CA certificate of SINEMA RC Server.

Then navigate to the parameter group "Security > VPN".

## VPN > General

- 1. Activate VPN
- As "VPN connection type", select the option "Automatic OpenVPN configuration via SINEMA Remote Connect Server" if you wish to use communication via SINEMA Remote Connect.

If you select "Internet Key Exchange (IKE) ...", you can use communication via IPsec tunnels.

## SINEMA Remote Connect Server

Enter the address and port number of the server.
## **Server Verification**

Here you select the authentication method of the communications module during connection establishment.

CA Certificate

Under "CA certificate", select the CA certificate from SINEMA RC Server that was previously imported and assigned in the local certificate manager.

The module generally checks the CA certificate of the server and its validity period. The two options cannot be changed.

• Fingerprint

When you select this authentication method, you enter the fingerprint of the server certificate of SINEMA RC Server.

### Authentication

Device ID

Enter the device ID generated for the module in SINEMA RC.

Device password

Enter the device password of the module configured in SINEMA RC.

Max. number of characters: 127

4.11 Security

### **Optional settings**

The connection establishment is configured in the "Security > VPN > Optional settings" parameter group with the parameter "Connection type".

#### Update interval

With this parameter you set the interval at which the CP queries the configuration on the SINEMA RC Server.

Note that with the setting 0 (zero) changes to the configuration of the SINEMA RC Server may result in the CP no longer being capable of establishing a connection to the SINEMA RC Server.

#### "Connection type"

The two options of the parameter have the following effect on the connection establishment:

Auto

The module establishes a connection to the SINEMA RCServer. The OpenVPN connection is retained until the connection parameters are changed by the SINEMA Remote Connect Server. If the connection is interrupted, the CP automatically re-establishes the connection.

If the connection parameters are changed by the SINEMA Remote Connect Server, the CP requests the new connection data after the update interval configured above has elapsed.

- PLC trigger

The option is intended for sporadic communication of the module via the SINEMA RC Server.

You can use this option when you want to establish temporary connections between the module and a PC. The temporary connections are established via a PLC tag and can be used in servicing situations, for example.

#### Note

#### Connection abort

With a STOP of the CPU, for example due to a firmware update or "Download to device", the OpenVPN connection is aborted.

These functions can only be used when the "Auto" option is enabled.

#### • PLC tag for connection establishment

If the option "PLC trigger" is selected, the module establishes a connection when the PLC tag (Bool) changes to the value 1. During operation the PLC tag can be set when necessary, for example using an HMI panel.

When the PLC tag is reset to 0, the connection is terminated again.

## 4.11.7 SNMP

## SNMP

You will find the range of functions of the device for SNMP in the section SNMP (\*\*\* NO TRANSLATION IN THIS VERSION! \*\*\*) (Page 98).

If the security functions are enabled, you have the following selection and setting options.

## SNMP

## • "Enable SNMP"

If the option is enabled, communication via SNMP is released on the device. As default, SNMPv1 is enabled.

If the option is disabled, queries from SNMP clients are not replied to either via SNMPv1 or via SNMPv3.

### • "Use SNMPv1"

Enables the use of SNMPv1 for the device. For information on the configuration of the required community strings see below (SNMPv1).

## • "Use SNMPv3"

Enables the use of SNMPv3 for the device. For information on the configuration of the required algorithms see below (SNMPv3).

## SNMPv1

The community strings need to be sent along with queries to the device via SNMPv1.

Note the use of lowercase letters with the preset community strings!

#### • "Reading community string"

The string is required for read access.

Leave the preset string "public" or configure a string.

"Allow write access"

If the option is enabled write access to the device is released and the corresponding community string can be edited.

• "Writing community string"

The string is required for write access and can also be used for read access.

Leave the preset string "private" or configure a string.

#### Note

#### Security of the access

For security reasons, change the preset and generally known strings "public" and "private".

4.11 Security

## SNMPv3

The algorithms need to be configured for encrypted access to the device via SNMPv3.

### • "Authentication algorithm"

Select the authentication method to be used from the drop-down list.

"Encryption algorithm"

Select the encryption method to be used from the drop-down list.

### User management

In the user management that you will find in the global security settings, assign the various users their role.

Below the properties of the roles you can see the rights list of the particular role, for example the various types of access using SNMP. For new roles, you can freely configure individual rights.

You will find information on users, roles and the password policy in the information system of STEP 7.

## 4.11.8 Certificate manager

### Assignment of certificates

If you use communication with authentication for the module, for example SSL/TLS for secure transfer of e-mails, certificates are required. You need to import certificates of non-Siemens communications partners into the STEP 7 project and download them to the module with the configuration data:

- 1. Import the certificates of the communications partners using the certificate manager in the global security settings.
- 2. Then assign the imported certificates to the module by either:
  - Using the "Trusted certificates and root certification authorities" table in the global security settings
  - Using the "Certificates of the partner devices" table in the local certificate manager of the module (security)

In this table, also include the certificates of communication partners whose certificates were generated in the same STEP 7 project.

For a description of the procedure, refer to the section Handling certificates (Page 77).

You will find further information in the STEP 7 information system.

## 4.11.9 Handling certificates

#### Certificate for authentication

If you have configured secure communication with authentication for the communication module, own certificates and certificates of the communication partner are required for communication to take place.

All nodes of a STEP 7 project with enabled security functions are supplied with certificates. The STEP 7 project is the certification authority.

#### Note

#### No certificate with security functions disabled.

If the security functions of the CP are disabled in the STEP 7 project, no certificate will be generated for the CP.

For the secure transfer of e-mails via SSL/TLS and SSL certificate is created for the CP. It is visible in STEP 7 in "Global security settings > Certificate manager > Device certificates". The table "Device certificates" shows the issuer, validity, use of a certificate (service/application) and the use of a key. You can call up further information about a certificate by selecting the certificate in the table and selecting the shortcut menu "Show". The table also shows all other certificates generated by STEP 7 and all imported certificates.

For the module to communicate with non-Siemens partners when the security functions are enabled, the relevant certificates of the partners must be exchanged during communication. To supply the module with third-party certificates, follow the steps below:

- 1. Importing third-party certificates from communications partners
  - ⇒ Global security settings of the project (certificate manager)
- 2. Assigning certificates, either:
  - Global security settings > Certificate manager > "Trusted certificates and root certification authorities"
  - Local security settings of the module > Certificate manager > "Certificates of the partner devices"

The steps are described in the following sections.

## Configuration

4.11 Security

## Importing third-party certificates from communications partners

Import the certificates of the communications partners of third-party vendors using the certificate manager in the global security settings. Follow the steps outlined below:

- 1. Save the third-party certificate in the file system of the PC of the connected engineering station.
- 2. In the STEP 7 project open the global certificate manager:

Global security settings > Certificate manager

- 3. Open the "Trusted certificates and root certification authorities" tab.
- 4. Click in a row of the table can select the shortcut menu "Import".
- 5. In the dialog that opens, import the certificate from the file system of the engineering station into the STEP 7 project.

### Assigning certificates in the global security settings

Import the partner certificate via: Global security settings > Certificate manager > Trusted certificates > right mouse click. Assign the certificate to the CP (select certificate > right mouse click).

- 1. Open the "Trusted certificates and root certification authorities" tab.
- 2. Select the desired certificate.
- 3. Select "Assign" in the shortcut menu (right mouse button).
- 4. Mark the desired module in the subsequent dialog.

After the assignment, the certificate appears in the "Certificates of the partner devices" table in the local certificate manager of the module.

#### Assigning certificates locally

To be able to use an imported certificate for the module, the certificate needs to be displayed in the "Security" parameter group of the module. Follow the steps outlined below:

- 1. Select the module in the STEP 7 project.
- 2. Navigate to the parameter group "Security > Certificate manager".
- 3. In the table, double-click on the cell with the entry "<Add new>".

The "Certificate manager" table of the Global security settings is displayed.

4. In the table. select the required third-party certificate and to adopt it click the green check mark below the table.

The selected certificate is displayed in the local table of the module.

Only now will the third-party certificate be used for the module.

In this table, also include the certificates of communication partners whose certificates were generated in the same STEP 7 project.

## Exporting certificates for applications of third-party vendors (e.g. logging server)

For communication with applications of third-party vendors, the third-party application generally also requires the certificate of the module.

You export the certificate of the module for communication partners from third-party vendors in much the same way as when importing (see above). Follow the steps outlined below:

1. In the STEP 7 project open the global certificate manager:

Global security settings > Certificate manager

- 2. Open the "Device certificates" tab.
- 3. In the table select the row with the required certificate and select the shortcut menu "Export".
- 4. Save the certificate in the file system of the PC of the connected engineering station.

Now you can transfer the exported certificate of the module to the system of the third-party vendor.

### Certificate for logging server

If you use a logging server in your system, export the SSL certificate for the authentication of the module on the server.

## Change certificate: Subject Alternative Name

STEP 7 adopts the properties "DNS name", "IP address", and "URI" from the parameter "Subject Alternative Name" (Windows: "Alternative applicant name") from the STEP 7 configuration data.

You can change this parameter of a certificate inn the certificate manager of the global security settings. To do this, select the a certificate in the table of device certificates and call the shortcut menu "Renew". Properties of the parameter "Alternative name of the certificate owner" changed in STEP 7 are not adopted by the STEP 7 project.

## 4.12 Data points

You will find a description of the telecontrol-specific parameters in the configuration manuals, see /4/ (Page 136).

4.13 Messages

## 4.13 Messages

SMS messages can only be sent with enabled telecontrol communication and use of the serial interface.

## Configuring e-mails

If important events occur, the CP can send messages. E-mails are configurable. The recipient can be a PC with an Internet connection or an S7 station.

You configure the messages with the message editor of the CP. Alternatively, you will find it:

- Via the shortcut menu of the CP
- Via the project navigation: Directory of the station > Local modules > CP

You will find the characters permitted for message texts and additional parameters in the section Character set for messages (Page 85).

## Project overview and necessary information

To transfer messages, telecontrol communication (parameter group "Communication types") no longer needs to be enabled. With the CP you can send messages without using telecontrol communication.

Information required to use e-mails:

- Access data of the SMTP server: Address, port number, user name, password
- When using STARTTLS or SSL/TLS: Certificate of the e-mail service provider
- E-mail addresses of the recipients

You create the configuration in the following parameter groups.

• Enabling security functions

To use e-mails, you need to enable the security functions of the CP, parameter group "Security".

• Configuration of the service / protocol:

"E-mail configuration", see section E-mail configuration (Page 65).

- When using STARTTLS or SSL/TLS:
  - Import of the certificate of the e-mail service provider:

"Global security settings"

- Using the imported certificate for the CP:

Parameter group "Security" > "Certificate manager"

4.13 Messages

## Configuration in the message editor

You configure the messages in STEP 7 in the data point and message editor. Alternatively, you can open the editor:

• By selecting the communications module

Shortcut menu "Open the data point and messages editor"

• Via the project navigation:

Project > directory of the relevant station > Local modules > required communications module

By double-clicking on the entry, the data point or message editor opens.

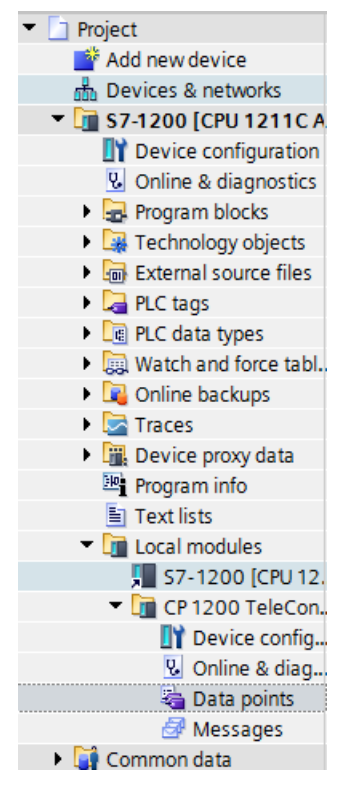

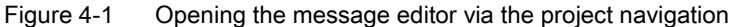

After opening the editor using the two entries to the right above the table, you can switch over between the data point and message editor.

🔢 Data points 🛛 🛃 Messages

Figure 4-2 Switching over between the two editors

The data point editor is only relevant for the telecontrol communication.

## Creating objects

You create a new object (message) by double clicking "<Add object>" in the first table row with the grayed-out entry.

You can change the default name to suit your purposes, but it must be unique within the module.

#### Arranging columns and rows, showing/hiding columns

As with many other programs, you can arrange the columns and sort the table according to your needs:

• Arrange columns

If you click on a column header with the left mouse button pressed, you can move the column.

Sorting objects

If you click briefly with the left mouse button on a column header, you can sort the objects of the table in ascending or descending order according to the entries in this column. The sorting is indicated by an arrow in the column header.

After sorting in descending order of a column the sorting can be turned off by clicking on the column header again.

• Adapting the column width

You can reach this function with the following actions:

- Using the shortcut menu that opens when you right-click on a column header:

"Optimize width", "Optimize width of all columns"

 If you move the cursor close to the right limit of a column header, the following symbol appears:

## •+•

When it does, double-click immediately on the column header. The column width adapts itself to the broadest entry in this column.

Showing/hiding columns

You call this function using the shortcut menu that opens when you right-click on a column header.

## Copy messages

You can copy and paste messages. If you right-click in the row of an object in the table, you can access the functions listed below from the shortcut menu:

- Cut
- Сору
- Paste

You can paste cut or copied objects within the table or in the first free row below the table.

You can also paste cut or copied objects into tables of other communications modules of the same type and with the same telecontrol protocol.

Delete

If you hold down the <Ctrl> key, you can select several rows that are not contiguous.

If you hold down the <Shift> key, you can select the beginning and the end of a contiguous area.

## Tab for configuring the messages

Select a message in the "Messages" table. You configure the parameters of this selected message in the tabs below the table.

### "Message parameter"

Here you configure the phone number or the recipient, the subject (e-mail) and the text of the message.

4.13 Messages

## "Trigger"

In the "Trigger" parameter group you configure triggering for sending the message and other parameters.

#### E-mail trigger

Specifies the event for which the sending of the message is triggered:

- Use PLC tag

For the trigger signal to send the e-mail, the edge change  $(0 \rightarrow 1)$  of the trigger bit "PLC tag for trigger" that is set by the user program is evaluated. When necessary, a separate trigger bit can be configured for each message. For information on the trigger bit, see below.

#### Resetting the trigger bit:

If the memory area of the trigger bit is in the memory area or in a data block, the trigger bit is reset to zero when the message is sent. In all other cases, you need to reset the trigger bit with the user program.

#### Note

### Fast setting of the diagnostics trigger tag

Trigger should not be set more often than once per second.

- CPU changes to STOP
- CPU changes to RUN

### - VPN connection established

Triggers the sending of the message when the VPN connection is established or returns.

## - VPN connection terminated

Triggers the sending of the message when the VPN connection is interrupted.

#### SINEMA RC connection established

Triggers the sending of the message when the OpenVPN connection is established or returns.

#### - SINEMA RC connection terminated

Triggers the sending of the message when the OpenVPN connection is interrupted.

## • PLC tag for trigger

PLC tag for the trigger "Use PLC tag"

#### Enable identifier for processing status

If the option is enabled, every attempt to send returns a status with information about the processing status of the sent message.

The status is written to "PLC tag for processing status". If there are problems delivering messages, you can determine the status via the Web server of the CPU by displaying the value of the PLC tag there.

For the significance of the status output in hexadecimal, refer to the section Processing status of messages (Page 99).

*4.14 Character set for messages* 

#### • PLC tag for processing status

PLC tag of the type DWORD for the processing status

#### Include value

If you enable the option, the CP sends a value for the placeholder \$\$ from the memory area of the CPU in the message. To do this enter "\$\$" as a placeholder for the value to be sent in the message text.

Select a PLC tag whose value will be integrated in the message. The value is entered in the message text instead of the placeholder \$\$.

\$\$ as placeholder for the values of data points supports the following data types: Bool, Byte, Char, Int, UInt, Word, DWord, UDInt, DInt, Real, String, arrays of the specified data types

#### PLC tag for value

PLC tag in which the value to be sent is written.

## 4.14 Character set for messages

#### Character set for message texts

The following ASCII character set (hexadecimal value and character name) is supported for the texts:

0x0A

LF (line feed)

• 0x0D

CR (carriage return)

• 0x20

Space

• 0x21 ... 0x5A

!"#\$%&'()\*+,-./0123456789:;<=>?@ABCDEFGHIJKLMNOP QRSTUVWXYZ

• 0x5F

£

• 0x61 ... 0x7A

abcdefghijklmnopqrstuvwxyz

## Configuration

4.14 Character set for messages

# **Program blocks**

## 5.1 Program blocks for OUC

## Using the program blocks for Open User Communication (OUC)

You can use the instructions (program blocks) listed below for direct communication between S7 stations.

In contrast to other communication types, Open User Communication does not need to be enabled in the configuration of the CP because corresponding program blocks need to be created for this. You will find details on the program blocks in the information system of STEP 7.

#### Note

### Different program block versions

Note that in STEP 7 you cannot use different versions of a program block in a station.

### **Requirements for Secure OUC**

Requirements for the use of the secure transmission via Secure OUC:

- STEP 7: As of V16
- CPU firmware: As of V4.4
- CP firmware: As of V3.2

#### Supported program blocks for OUC

The following instructions in the specified minimum version are available for programming Open User Communication:

• TSEND\_C V3.0 / TRCV\_C V3.0

Compact blocks for:

- Connection establishment/termination and sending data
- Connection establishment/termination and receiving data

As an alternative, use:

• TCON V4.0 / TDISCON V2.1

Connection establishment / connection termination

• TUSEND V4.0 / TURCV V4.0

Sending and receiving data via UDP

5.1 Program blocks for OUC

## • TSEND V4.0 / TRCV V4.0

Sending and receiving data via TCP or ISOonTCP

#### • TMAIL\_C V4.0

Sending e-mails

To transfer encrypted e-mails with this block, the precise time of day is required on the CP. Configure the time-of-day synchronization.

For changing configuration data of the CP during runtime:

#### • T\_CONFIG V1.0

Program-controlled configuration of the IP parameters

Refer to the information on T\_CONFIG and on the SDTs "IF\_CONF\_..." in the section Changing the IP address during runtime (Page 90).

#### Note

#### No feedback from the CP

"T\_CONFIG" does not support feedback from the CP to the CPU. Errors in the block call or in setting the address parameter are not reported. The block outputs "BUSY" or "DONE" regardless of whether the address parameter was set.

You can find the program blocks in STEP 7 in the "Instructions > Communication > Open User Communication" task card.

## Connection descriptions in system data types (SDTs)

The blocks listed above use the CONNECT parameter for the relevant connection description. TMAIL\_C uses the parameter MAIL\_ADDR\_PARAM.

The connection description is stored in a data block whose structure is specified by the system data type (SDT).

#### Creating an SDT for the data blocks

Create the SDT required for every connection description as a data block (global DB).

The SDT type is not created by selecting an entry from the "Data type" drop-down list in the declaration table of the block, but by entering the name manually in the "Data type" box, for example "TCON\_IP\_V4".

The corresponding SDT is then created with its parameters.

#### **Usable SDTs**

TCON\_IP\_V4

For transferring frames via TCP or UDP

TCON\_QDN

For TCP or UDP communication via the fully qualified domain name (FQDN) (IPv4 / IPv6)

5.1 Program blocks for OUC

## • TCON\_IP\_RFC

For transferring frames via ISO-on-TCP (direct communication between two S7 stations)

TADDR\_Param

For transferring frames via UDP

• TMail\_V4

For transferring e-mails addressing the e-mail server using an IPv4 address

• TMail\_V6

For transferring e-mails addressing the e-mail server using an IPv6 address

TMail\_FQDN

For transferring e-mails addressing the e-mail server using its name (FQDN)

• TCON\_IP\_V4\_SEC

For the secure transfer of data via TCP

• TCON\_QDN\_SEC

For the secure transfer of data via the host name

• TMail\_V4\_SEC

For secure transfer of e-mails addressing the e-mail server using an IPv4 address

TMail\_V6\_SEC

For secure transfer of e-mails addressing the e-mail server using an IPv6 address

• TMail\_QDN\_SEC

For secure transfer of e-mails addressing the e-mail server using the host name

Note on TMail\_Vx\_SEC / TMail\_QDN\_SEC: With these SDTs, the mail server certificate is checked, but not the ID of the "TLSServerCertRef" (STEP 7 internal reference) certificate.

You will find the description of the SDTs with their parameters in the STEP 7 information system under the relevant name.

### 5.2 Changing the IP address during runtime

## Connection establishment and termination

Connections are established using the program block TCON. Note that a separate program block TCON must be called for each connection.

A separate connection must be established for each communications partner even if identical blocks of data are being sent.

After a successful transfer of the data, a connection can be terminated. A connection is also terminated by calling TDISCON.

#### Note

### **Connection abort**

If an existing connection is aborted by the communications partner or due to disturbances on the network, the connection must also be terminated by calling TDISCON. Make sure that you take this into account in your programming.

## 5.2 Changing the IP address during runtime

## Changing the IP address during runtime

You can change the following address parameters of the CP at runtime controlled by the program:

- IP address
- Subnet mask
- Router address

#### Note

#### Changing the IP parameters with a dynamic IP address

Note the effects of program-controlled changes to the IP parameters if the CP obtains a dynamic IP address from the connected router: In this case, the CP can no longer be reached by communications partners.

#### **Requirements - firmware version**

Requirements for program-controlled changing of the IP parameters are as follows:

• CP firmware ≥ V2.1.7x

and

• CPU firmware  $\geq$  V4.2

## Requirements - program blocks / STEP 7 versions

Program-controlled changing of the IP parameters is supported by program blocks. The program blocks access address data stored in a suitable system data type (SDT).

Apart from the address parameters of the CP, with T\_CONFIG the address parameters of DNS servers (IF\_CONF\_DNS) and NTP servers (IF\_CONF\_NTP) can also be changed program controlled.

Depending on the STEP 7 version, the following program blocks and system data types can be used:

• STEP 7 Basic ≥ V14

## T\_CONFIG

Along with:

- IF\_CONF\_V4
- IF\_CONF\_NTP
- IF\_CONF\_V6
- IF\_CONF\_DNS

The address parameters can only be configured with temporary validity in the CP. In the respective "IF\_CONF\_..." SDT, the "Mode" = 2 parameter must be set.

### Note

### No feedback from the CP

"T\_CONFIG" does not support feedback from the CP to the CPU. Errors in the block call or in setting the address parameter are not reported. The block outputs "BUSY" or "DONE" regardless of whether the address parameter was set.

## • STEP 7 Basic ≤ V14

#### **TC\_CONFIG**

Along with:

- IF\_CONF\_V4

You will find detailed information on programming the blocks in the STEP 7 information system.

#### **Requirements - CP programming**

To be able to change the IP parameters program-controlled, the option "IP address is set directly at the device" must be enabled in the configuration of the IP address of the Ethernet interface of the CP.

## Program blocks

5.2 Changing the IP address during runtime

# **Diagnostics and upkeep**

## 6.1 Diagnostics options

The following diagnostics options are available:

## LEDs of the module

For information on the LED displays, refer to the section LEDs (Page 30).

If there are connection problems between the master station and station, you can, for example see whether or not the transmission path is disturbed or whether the CPU is in STOP status by checking the LEDs.

## STEP 7 Basic: The "Diagnostics" tab in the Inspector window

If you access the CP via Ethernet, you obtain the following information about the selected module:

- Entries in the diagnostics buffer of the CPU
- Information on the online status of the module

Access via WAN networks does not provide any information.

## STEP 7 Basic: Diagnostics functions via the "Online > Online and diagnostics" menu

Using the online functions, you can read diagnostics information from the CP from an engineering station on which the project with the CP is stored.

If you want to operate online diagnostics with the station via the CP, you need to select the type of communication "Enable online functions"; see section Communication types (Page 51).

## "Diagnostics" group

The diagnostics pages are divided into the following groups:

General

This group displays general information on the module.

• Diagnostics status

This group displays status information of the module from the view of the CPU.

Device-specific events

Information on internal module events is displayed here.

• Ethernet interface

Address and statistical information

6.1 Diagnostics options

### Industrial Remote Communication

The group has the following diagnostics pages:

Partner

Information about the address settings of the partner, connection statistics, configuration data of the partner and other diagnostics information.

Data point list

Various information on the data points such as configuration data, value, connection status etc.

- Protocol diagnostics

With the button "Enable protocol trace", the frames received and sent by the module are logged for several seconds.

With the function "Disable protocol trace", the logging is stopped and the data is written to a log file.

With the function "Save", you can save the log file on the engineering station and then analyze it.

• Time of day

Information on the time on the device

Security

The group has the following diagnostics pages:

Status

This diagnostics page displays the most important security settings, the time of day, and data relating to the configuration.

System log

You can start logging system entries on this diagnostics page if a connection to a SCALANCE S module is established. You can save the entries.

Audit log

You can start logging the log data of the module on this diagnostics page. You can save the entries.

Communication status

This diagnostics page shows the states of the known security modules of the VPN groups, their endpoints and the tunnel properties.

- SINEMA RC - automatic VPN configuration

This diagnostics page shows the status of the automatic OpenVPN configuration and the OpenVPN connections.

## "Functions" group

• Firmware update

For a description, see section Downloading firmware (Page 101).

- Assign IP address
- Assign PROFINET device name
- Save service data

The function is used for logging of internal module processes in situations in which you cannot eliminate unexpected or unwanted behavior of the module yourself.

The log file is created with the "Save service data" button. The data is saved in a file with the format "\*.dmp" that can be evaluated by the Siemens hotline.

## **Diagnostics e-mail**

If configurable events such as a CPU STOP occur, the CP can send a diagnostics e-mail. For information on configuration, see "Messages".

## Partner status

When using telecontrol communication, the CP can signal the status of the connection to the communications partner to the CPU via a variable. You can display the status of the variable via the Web server of the CPU. You configure the variable in the parameter group "Communication with the CPU".

## STEP 7 V5

Here, the known diagnostics tools are available to you.

When accessing via WAN networks, you can use the functions of PG routing. You will find details in the SINAUT system manual volume 2; see /3/ (Page 136).

## Diagnostics options via the Web server of the CPU

You will find details on the diagnostics options of the Web server in the S7-1200 system manual, see /1/ (Page 135).

6.2 Web server S7-1200: Connection establishment

## 6.2 Web server S7-1200: Connection establishment

## Establishing a connection to the Web server of the CPU

Follow the steps below to connect to the Web server of the CPU from a PC.

### Requirements in the CPU configuration

- 1. Open the corresponding project on the engineering station.
- 2. Select the CPU of the station involved in STEP 7.
- 3. Select the "Web server" entry.
- 4. In the parameter group "General", select the "Enable Web server for this interface" option.
- 5. With a CPU version V4.0 or higher, create a user in the user administration with the required rights.

The procedure for establishing a connection to the Web server depends on whether you have enabled or disabled the "Allow access only using HTTPS" option in the "General" parameter group:

• Connection establishment with HTTP

Procedure if the "Allow access only using HTTPS" option is disabled

Connection establishment with HTTPS

Procedure if the "Allow access only using HTTPS" option is enabled

These two variants are described in the following sections.

You will find the requirements for access to the Web server of the CPU (permitted Web browser) and the description of the procedure in the STEP 7 information system under the keyword "Information about the Web server".

#### Connection establishment with HTTP

- 1. Connect the PC to the CPU via the Ethernet interface.
- Enter the address of the CPU in the address box of your Web browser: http://<IP address>
- 3. Press the Enter key.

The start page of the Web server opens.

4. Click on the "Download certificate" entry at the top right of the window.

The "Certificate" dialog opens.

6.3 Online security diagnostics via port 8448

5. Download the certificate to your PC by clicking the "Install certificate ..." button.

The certificate is loaded on your PC.

You will find information on downloading a certificate in the help of your Web browser and in the STEP 7 information system under the key words "HTTPS" or "Access for HTTPS (S7-1200)".

6. When the connection has changed to the secure mode HTTPS ("https://<IP address>/..." in the address box of the Web server), you can continue as described in the next section.

When you terminate the connection to the Web server, the next time you can log in with the Web server without downloading the certificate using HTTP.

#### **Connection establishment with HTTPS**

- 1. Connect the PC to the CPU via the Ethernet interface.
- Enter the address of the CPU in the address box of your Web browser: https://<IP address>
- 3. Press the Enter key.

The start page of the Web server opens.

4. Log in on the start page of the Web server as a user with the necessary rights.

Use the user data configured in the user administration of the Web server of the CPU.

- 5. After logging in, select the entry "Module status" in the navigation panel of the Web server.
- 6. Select the CP in the module list.

The CP-specific content is displayed.

## 6.3 Online security diagnostics via port 8448

### Security diagnostics via port 8448

Requirements:

- Access to the Web server of the station is activated via HTTPS.
- With an activated firewall, access must be enabled.

If you want to perform security diagnostics in STEP 7 Professional, follow the steps below:

- 1. Select the CP in STEP 7.
- 2. Open the "Online & Diagnostics" shortcut menu.
- 3. In the "Security" parameter group, click the "Connect online" button.

In this way, you perform the security diagnostics via port 8448.

## 6.4 SNMP

## SNMP (Simple Network Management Protocol)

SNMP is a protocol for management and diagnostics of networks and nodes in the network. To transmit data, SNMP uses the connectionless UDP protocol.

The information on the properties of SNMP-compliant devices is stored in MIB files (MIB = Management Information Base).

## Range of performance of the CP as an SNMP agent

The CP supports data queries in the following SNMP versions:

- SNMPv1 (standard)
- SNMPv3 (security)

It returns the contents of MIB objects of the standard MIB II according to RFC1213.

MIB II

The CP supports the following groups of MIB objects:

- System
- Interfaces

The "Interfaces" MIB object provides status information about the CP interfaces.

- IP
- ICMP
- TCP
- UDP
- SNMP

The following groups of the MIB II standard are not supported:

- Adress Translation (AT)
- EGP
- Transmission
- LLDP MIB

Traps are not supported by the CP.

For more detailed information about the MIB files and SNMP, refer to the manual /9/ (Page 137).

## Configuration

For information on the configuration, refer to:

- With security functions disabled (SNMPv1): SNMP (Page 62)
- With security functions enabled (SNMPv1 / SNMPv3): SNMP (Page 75)

## 6.5 Processing status of messages

## **Processing status**

If the option "Enable identifier for processing status" is enabled in the message editor for a message, a status is output on the CP that provides information about the processing status of the sent message. The status is written to a PLC tag of the type DWORD. Select this tag via the "PLC tag for processing status" box.

The processing status is returned by the module itself or the servers of the service after transfer of a message to be sent.

E-mails sent via program blocks of Open User Communication return a different status via the block (see block help).

The returned statuses of the Messages configured in the message editor have the following meaning:

| Status | Meaning                                               |  |
|--------|-------------------------------------------------------|--|
| 0000   | Transfer completed free of errors                     |  |
| 0001   | Error in the transfer, possible causes:               |  |
|        | SIM card invalid                                      |  |
|        | No network                                            |  |
|        | Wrong destination phone number (number not reachable) |  |

Table 6-1 SMS: Meaning of the status ID output in hexadecimal format

## Table 6- 2 E-mails: Meaning of the status ID output in hexadecimal format

| Status | Meaning                                                                                                    |  |  |
|--------|----------------------------------------------------------------------------------------------------|--|--|
| 0000   | Transfer completed free of errors                                                                                                    |  |  |
| 82xx   | Other error message from the e-mail server                                                                                                    |  |  |
|        | Apart from the leading "8", the status corresponds to the three-digit error number of the SMTP protocol.                                           |  |  |
| 8401   | No channel available                                                                                                    |  |  |
|        | Possible cause: There is already an e-mail connection via the CP. A second connection cannot be set up at the same time.                           |  |  |
| 8403   | No TCP/IP connection could be established to the SMTP server.                                                                                      |  |  |
| 8405   | The SMTP server has denied the login request.                                                                                                    |  |  |
| 8406   | An internal SSL error or a problem with the structure of the certificate was detected by the SMTP client.                                          |  |  |
| 8407   | Request to use SSL was denied.                                                                                                    |  |  |
| 8408   | The client could not obtain a socket for creating a TCP/IP connection to the mail server.                                                          |  |  |
| 8409   | It is not possible to write via the connection. Possible cause: The communications partner reset the connection or the connection aborted.         |  |  |
| 8410   | It is not possible to read via the connection. Possible cause: The communications partner terminated the connection or the connection was aborted. |  |  |

6.5 Processing status of messages

| Status | Meaning                                                                                                    |  |  |  |
|--------|----------------------------------------------------------------------------------------------------|--|--|--|
| 8411   | Sending the e-mail failed. Cause: There was not enough memory space for sending.                                                                                   |  |  |  |
| 8412   | The configured DNS server could not resolve specified domain name.                                                                                                 |  |  |  |
| 8413   | Due to an internal error in the DNS subsystem, the domain name could not be resolved.                                                                              |  |  |  |
| 8414   | An empty character string was specified as the domain name.                                                                                                    |  |  |  |
| 8415   | An internal error occurred in the cURL module. Execution was aborted.                                                                                              |  |  |  |
| 8416   | An internal error occurred in the SMTP module. Execution was aborted.                                                                                              |  |  |  |
| 8417   | Requests to SMTP on a channel already being used or invalid channel ID. Execution was aborted.                                                                     |  |  |  |
| 8418   | Sending the e-mail was aborted. Possible cause: Execution time exceeded.                                                                                           |  |  |  |
| 8419   | The channel was interrupted and cannot be used before the connection is terminated.                                                                                |  |  |  |
| 8420   | Certificate chain from the server could not be verified with the root certificate of the CP.                                                                       |  |  |  |
| 8421   | Internal error occurred. Execution was stopped.                                                                                                    |  |  |  |
| 8450   | Action not executed: Mailbox not available / unreachable. Try again later.                                                                                         |  |  |  |
| 84xx   | Other error message from the e-mail server                                                                                                    |  |  |  |
|        | Apart from the leading "8", the status corresponds to the three-digit error number of the SMTP protocol.                                                           |  |  |  |
| 8500   | Syntax error: Command unknown.                                                                                                    |  |  |  |
|        | This also includes the error of having a command chain that is too long. The cause may be that the e-mail server does not support the LOGIN authentication method. |  |  |  |
|        | Try sending e-mails without authentication (no user name).                                                                                                    |  |  |  |
| 8501   | Syntax error. Check the following configuration data:                                                                                                    |  |  |  |
|        | Message configuration > Message parameters:                                                                                                    |  |  |  |
|        | Recipient address ("To" or "Cc").                                                                                                    |  |  |  |
| 8502   | Syntax error. Check the following configuration data:                                                                                                    |  |  |  |
|        | Message configuration > Message parameters:                                                                                                    |  |  |  |
|        | Email address (sender)                                                                                                    |  |  |  |
| 8535   | SMTP authentication incomplete. Check the "User name" and "Password" parameters in the CP configuration.                                                           |  |  |  |
| 8550   | SMTP server cannot be reached. You have no access rights. Check the following configuration data:                                                                  |  |  |  |
|        | CP configuration > E-mail configuration:                                                                                                    |  |  |  |
|        | – User name                                                                                                    |  |  |  |
|        | – Password                                                                                                    |  |  |  |
|        | <ul> <li>Email address (sender)</li> </ul>                                                                                                    |  |  |  |
|        | <ul> <li>Message configuration &gt; Message parameters:</li> </ul>                                                                                                 |  |  |  |
|        | <ul> <li>Recipient address ("To" or "Cc").</li> </ul>                                                                                                    |  |  |  |
| 8554   | Transfer failed                                                                                                    |  |  |  |
| 85xx   | Other error message from the e-mail server                                                                                                    |  |  |  |
|        | Apart from the leading "8", the status corresponds to the three-digit error number of the SMTP protocol.                                                           |  |  |  |

## 6.6 Downloading firmware

## New firmware versions of the CP

If a new firmware version is available for the module, you will find this on the Internet pages of Siemens Industry Online Support under the following address: LEDs (Page 30)

Note that firmware versions as of V3 cannot be loaded on CPs with hardware product version 1.

There are three different ways of loading a new firmware file on the CP:

• Saving the firmware file on the memory card of the CPU

You will find a description of the procedure for loading on the memory card of the CPU on the Internet page of the Siemens Industry Online Support.

• Loading the firmware with the online functions of STEP 7 via a WAN

#### Note

### Effects on the retentive memory of the CPU

- If you use a SIMATIC memory card to install the firmware file, the retentive memory is retained.
- If you use the online functions to install the firmware file, retentive memory is lost.

You can recognize that firmware is being loaded by the flashing LEDs of the CP, see Link: (https://support.industry.siemens.com/cs/ww/en/ps/21162/dl).

## Loading the firmware with the online functions of STEP 7 via a WAN

## **Requirements:**

- The CP can be reached using its IP address.
- The engineering station and the CP are located in the same subnet.
- The new firmware file is stored on your engineering station.

#### Procedure:

- 1. Connect the engineering station to the network.
- 2. Open the relevant STEP 7 project on the engineering station.
- 3. Select the CP or the CPU of the station whose CP you want to update with new firmware.
- 4. Enable the online functions using the "Connect online" icon.
- 5. In the "Connect online" dialog, select the Ethernet interface "PN/IE" in the "Type of PG/PC interface" list box.

6.7 Module replacement

6. Select the slot of the CP or the CPU.

Both methods are possible.

7. Connect using the "Connect" button.

The "Connect online" wizard guides you through the remaining steps in installation.

You will find further information on the online functions in the STEP 7 information system.

## 6.7 Module replacement

## Module replacement

## 

## Read the system manual "S7-1200 Programmable Controller"

Prior to installation, connecting up and commissioning, read the relevant sections in the system manual "S7-1200 Programmable Controller" (refer to the documentation in the Appendix).

When installing and connecting up, keep to the procedures described in the system manual "S7-1200 Programmable Controller".

Make sure that the power supply is turned off when installing/uninstalling the devices.

The STEP -7 project data of the CP is stored on the local CPU. If there is a fault on the device, this allows simple replacement of the CP without needing to download the project data to the station again.

When the station starts up again, the new CP reads the project data from the CPU.

# 7.1 Technical specifications of the CP

| Table 7- 1 | Technical specifications of the CP 1243-8 IRC |
|------------|-----------------------------------------------|
|            |                                               |

| Technical specifications           |                                                                                                    |                                                  |  |
|------------------------------------|----------------------------------------------------------------------------------------------------|--------------------------------------------------|--|
| Article number                     | 6GK7 243-8RX30-0XE0                                                                                                    |                                                  |  |
| Attachment to Industrial Ethernet  |                                                                                                    |                                                  |  |
| Quantity                           | 1                                                                                                    |                                                  |  |
| Design                             | RJ-45 jack                                                                                                    |                                                  |  |
| Properties                         | duplex/full duplex, autocrossover, autonego-                                                                                                    |                                                  |  |
| Transmission speed                 | 10/100 Mbps                                                                                                    |                                                  |  |
| Permitted cable lengths (Ethernet) | ermitted cable lengths (Ethernet) (Alternative combinations per length range) *                                                                                                    |                                                  |  |
| 0 55 m                             | Max. 55 m IE TP Torsion Cable with IE FC RJ45 Plug 180                                                                                                    |                                                  |  |
|                                    | <ul> <li>Max. 45 m IE TP Torsion Cable with IE FC RJ45 + 10 m TP Cord<br/>IE FC RJ45 Outlet</li> </ul>                                                                                              |                                                  |  |
| 0 85 m                             | <ul> <li>Max. 85 m IE FC TP Marine/Trailing/Flexible/FRNC/Festoon/Food Cable with<br/>IE FC RJ45 Plug 180</li> <li>Max. 75 m IE FC TP Marine/Trailing/Flexible/FRNC/Festoon/Food Cable +</li> </ul> |                                                  |  |
|                                    | tlet                                                                                                    |                                                  |  |
| 0 100 m                            | Max. 100 m IE FC TP Standard Cable with IE FC RJ45 Plug 180                                                                                                    |                                                  |  |
|                                    | • Max. 90 m IE FC TP Standard Cable + 10 m TP Cord via IE FC RJ45 Outlet                                                                                                    |                                                  |  |
| Electrical data                    |                                                                                                    |                                                  |  |
| External power supply              | Power supply                                                                                                    | 24 VDC                                           |  |
|                                    | Permitted range                                                                                                    | 19.2 28.8 V                                      |  |
|                                    | Design                                                                                                    | Terminal block with plug, 3 terminals            |  |
|                                    | Cable cross-section                                                                                                    |                                                  |  |
|                                    | Minimum                                                                                                    | <ul> <li>0.14 mm<sup>2</sup> (25 AWG)</li> </ul> |  |
|                                    | Maximum                                                                                                    | • 1.5 mm <sup>2</sup> (15 AWG)                   |  |
|                                    | Max- tightening torque of the screw terminals                                                                                                    | 0.45 Nm (4 lb-in)                                |  |
|                                    | Electrical isolation:                                                                                                    |                                                  |  |
|                                    | Power supply unit to internal circuit                                                                                                    | 710 VDC for 1 minute                             |  |
| Current consumption (typical)      | From 24 VDC (external)                                                                                                    | 100 mA                                           |  |
|                                    | From the S7-1200 backplane bus                                                                                                    | 250 mA                                           |  |
| Effective power loss (typical)     | From 24 VDC (external)                                                                                                    | 2.4 W                                            |  |
|                                    | From the S7-1200 backplane bus                                                                                                    | 1.25 W                                           |  |

7.1 Technical specifications of the CP

| Technical specifications      |                                                            |                                       |  |
|-------------------------------|------------------------------------------------------------|---------------------------------------|--|
| Permitted ambient conditions  |                                                            |                                       |  |
| Ambient temperature           | During operation with the rack in-<br>stalled horizontally | -20 °C +70 °C                         |  |
|                               | During operation with the rack in-<br>stalled vertically   | -20 °C +60 °C                         |  |
|                               | During storage                                             | -40 °C +70 °C                         |  |
|                               | During transportation                                      | -40 °C +70 °C                         |  |
| Relative humidity             | During operation                                           | $\leq$ 95 % at 25 °C, no condensation |  |
| Design, dimensions and weight |                                                            |                                       |  |
| Module format                 | Compact module for S7-1200, single width                   |                                       |  |
| Degree of protection          | IP20                                                       |                                       |  |
| Weight                        | 122 g                                                      |                                       |  |
| Dimensions (W x H x D)        | 30 x 110 x 75 mm                                           |                                       |  |
| Installation options          | • 35 mm DIN rail                                           |                                       |  |
|                               | Switch panel                                               |                                       |  |
| Product functions **          |                                                            |                                       |  |

\* For details, refer to the IK PI catalog, cabling technology

\*\*You will find further characteristics and performance data in the section Application and functions (Page 13).

## 7.2 Pin assignment of the socket for the external power supply

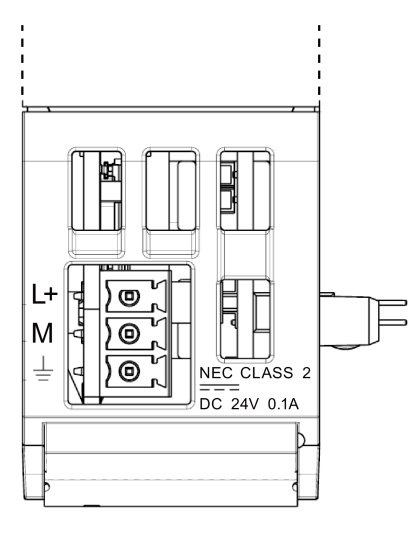

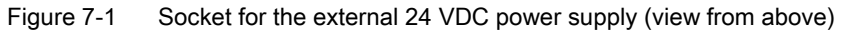

| Table 7- 2 | Pin assignment of the socket for the external power supply |
|------------|------------------------------------------------------------|
|------------|------------------------------------------------------------|

| Pin | Labeling | Function                      |
|-----|----------|-------------------------------|
| 1   | L+       | + 24 VDC                      |
| 2   | М        | Ground reference for + 24 VDC |
| 3   | <u> </u> | Ground connector              |

7.3 Pinout of the Ethernet interface

## 7.3 Pinout of the Ethernet interface

## Pinout of the Ethernet interface

The table below shows the pin assignment of the Ethernet interface. The pin assignment corresponds to the Ethernet standard 802.3-2005, 100BASE-TX version.

| View of the RJ-45 jack | Pin | Signal name | Assignment      |
|------------------------|-----|-------------|-----------------|
|                        | 1   | TD          | Transmit data + |
|                        | 2   | TD_N        | Transmit data - |
|                        | 3   | RD          | Receive data +  |
|                        | 4   | GND         | Ground          |
|                        | 5   | GND         | Ground          |
|                        | 6   | RD_N        | Receive data -  |
|                        | 7   | GND         | Ground          |
|                        | 8   | GND         | Ground          |

Table 7-3 Pin assignment of the Ethernet interface

# Approvals

## Approvals issued

#### Note

#### Issued approvals on the type plate of the device

The specified approvals apply only when the corresponding mark is printed on the product. You can check which of the following approvals have been granted for your product by the markings on the type plate.

### EC declaration of conformity

CE

The CP meets the requirements and safety objectives of the following EU directives and it complies with the harmonized European standards (EN) for programmable logic controllers which are published in the official documentation of the European Union.

#### • 94/9/EC (ATEX explosion protection directive)

Directive of the European Parliament and the Council of 23 March 1994 on the approximation of the laws of the Member States concerning equipment and protective systems intended for use in potentially explosive atmospheres

#### • 2011/65/EU (RoHS)

Directive of the European Parliament and of the Council of 8 June 2011 on the restriction of the use of certain hazardous substances in electrical and electronic equipment

The EC Declaration of Conformity is available for all responsible authorities at:

Siemens Aktiengesellschaft Digital Industries P.O. Box 48 48 90026 Nuremberg Germany

You will find the EC Declaration of Conformity for this product on the Internet at the following address:

Link: (<u>https://support.industry.siemens.com/cs/ww/en/ps/21162/cert</u>) Filter settings: Entry type: "Certificates" Certificate Type: "EU Declaration of Conformity"

## IECEx

The product meets the requirements of explosion protection according to IECEx.

IECEx classification:

Ex ec IIC T4 Gc

Certificate: IECEx DEK 18.0019X

Applied standards:

- EN 60079-0 Explosive atmospheres Part 0: Equipment General requirements
- EN 60079-7 Explosive Atmospheres Part 7: Equipment protection by increased safety 'e'

You can see the current versions of the standards in the IECEx certificate that you can find on the Internet at the following address: Link: (https://support.industry.siemens.com/cs/ww/en/ps/21162/cert)

Link. (<u>https://support.industry.siemens.com/cs/ww/en/ps/21162/cert</u>)

The conditions must be met for safe usage of the product according to the section Notes on use in hazardous areas according to ATEX / IECEx (Page 39).

You should also note the information in the document "Use of subassemblies/modules in a Zone 2 Hazardous Area" that you can find on the Internet at the following address: Link: (https://support.industry.siemens.com/cs/ww/en/view/78381013)

## ATEX

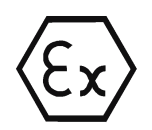

The product meets the requirements of the EU directive 2014/34/EU "Equipment and protective systems intended for use in potentially explosive atmospheres".

ATEX approval:

II 3 G Ex ec IIC T4 Gc

Type Examination Certificate: DEKRA 18 ATEX 0027X

Applied standards:

- EN 60079-0 Explosive atmospheres Part 0: Equipment General requirements
- EN 60079-7 Explosive Atmospheres Part 7: Equipment protection by increased safety 'e'

The current versions of the standards can be seen in the EU Declaration of Conformity, see above.

The conditions must be met for safe usage of the product according to the section Notes on use in hazardous areas according to ATEX / IECEx (Page 39).

You should also note the information in the document "Use of subassemblies/modules in a Zone 2 Hazardous Area" that you can find here:

- In the SIMATIC NET Manual Collection under "All documents" >"Use of subassemblies/modules in a Zone 2 Hazardous Area"
- On the Internet at the following address: Link: (https://support.industry.siemens.com/cs/ww/en/view/78381013)
#### RoHS

The CP meets the requirements of the EU directive 2011/65/EC on the restriction of the use of certain hazardous substances in electrical and electronic equipment. Applied standard:

• EN 50581:2012

#### cULus

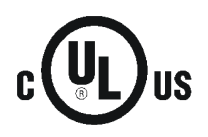

Underwriters Laboratories Inc. meets

- Underwriters Laboratories, Inc.: UL 508 Listed (industrial control devices)
- Canadian Standards Association: CSA C22.2 No. 142 (process control equipment)

#### cULus HAZ.LOC.

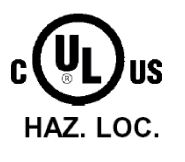

Underwriters Laboratories Inc. meets

- UL 1604 (Hazardous Location)
- CSA C22.2 No. 213 (Hazardous Location)

APPROVED for Use in:

- Cl. 1, Div. 2, GP. A, B, C, D T4A; Ta = -20 °C...60 °C
- Cl. 1, Zone 2, GP. IIC T4; Ta = -20 °C...60 °C

#### FM

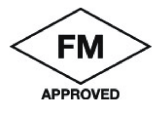

Factory Mutual Research (FM) Factory Mutual Approval Standard Class No. 3600, 3611 Approved for use in: Class I, Division 2, Group A, B, C, D, Temperature Class T4A, Ta = 60 °C Class I, Zone 2, Group IIC, Temperature Class T4, Ta = 60 °C

#### C-Tick

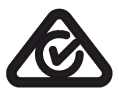

The CP meets the requirements of the AS/NZS 2064 standards (Class A).

#### **Current approvals**

SIMATIC NET products are regularly submitted to the relevant authorities and approval centers for approvals relating to specific markets and applications.

If you require a list of the current approvals for individual devices, consult your Siemens contact or check the Internet pages of Siemens Industry Online Support:

Link: (https://support.industry.siemens.com/cs/ww/en/ps/21162/cert)

#### Overview of the approvals for SIMATIC NET products

You will find an overview of the approvals for SIMATIC NET products including approvals for shipbuilding on the Internet pages of Siemens Industry Online Support under the following address:

Link:

(https://support.industry.siemens.com/cs/attachments/57337426/CertificationOverview.pdf)

# **Dimension drawings**

Β

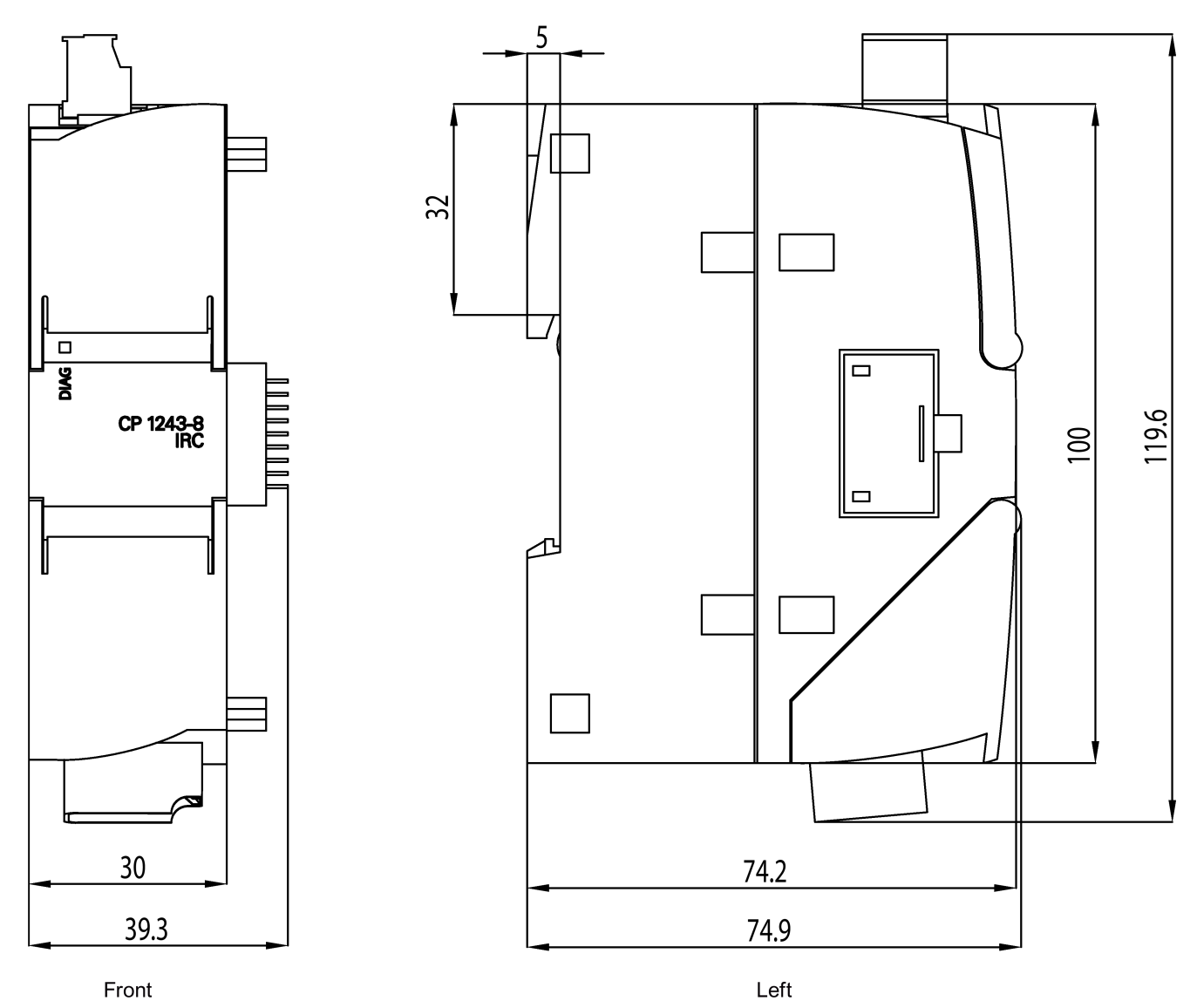

All dimensions in the drawings are in millimeters

Figure B-1 Front view and side view left

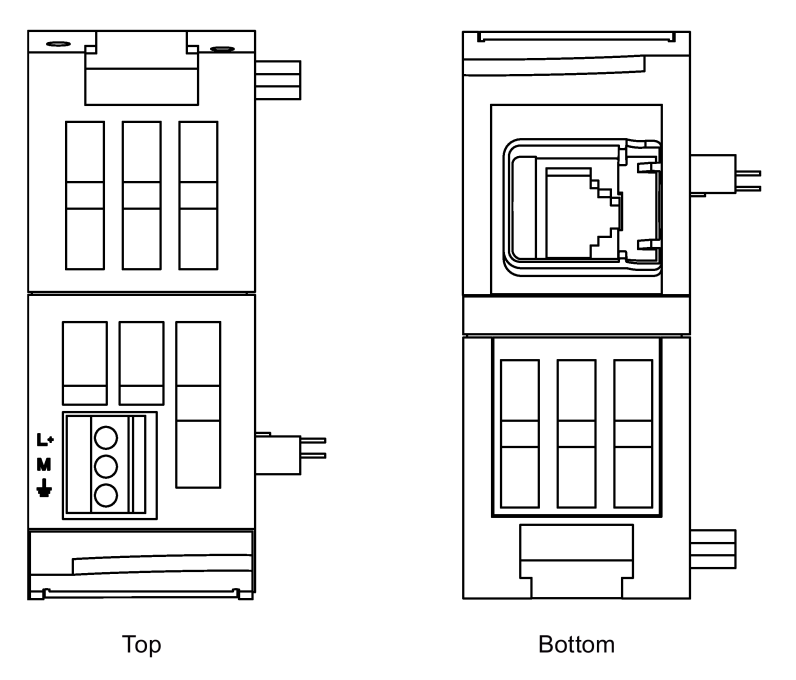

Figure B-2 Top view and view from below

# Accessories

# С

## C.1 TS modules

## C.1.1 The TS modules

#### Structure of a TS module

The TS modules have the module format of a compact module S7-1200, single width. You can see the structure of a TS module in the figure.

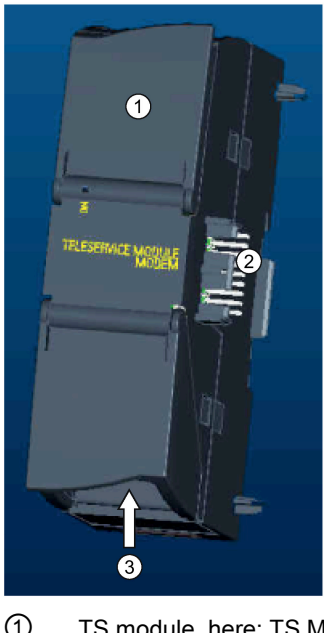

- 1 TS module, here: TS Module Modem
- 2 Plug-in connection between TS module and CP
- ③ Interface to the WAN (under the front panel)

Figure C-1 TS module

C.1 TS modules

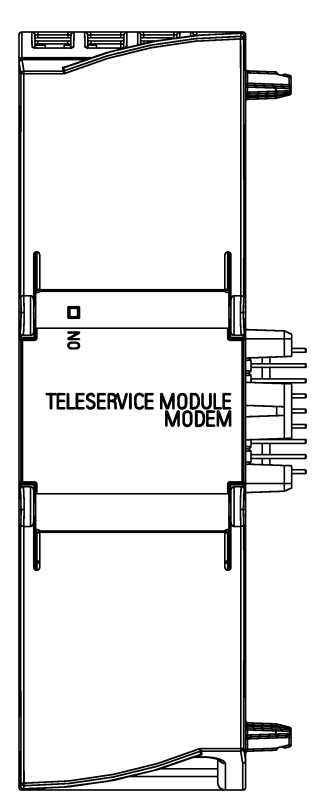

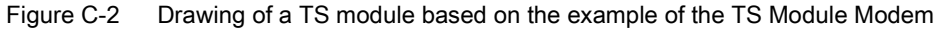

#### **TS modules**

The TS modules form the electrical interface to the WAN. The TS modules are supplied with voltage by the CP via the plug-in connection.

The following TS modules exist:

| TS module             | Article number        | Description                                                                                  |  |
|-----------------------|-----------------------|----------------------------------------------------------------------------------------------|--|
| TS Module Modem       | 6ES7 972-0MM00-0XA0   | The TS Module Modem contains an analog modem for connection to the analog telephone network. |  |
| TS Module RS232       | 6ES7 972-0MS00-0XA0   | The TS Module RS232 has a COM interface (RS-232) for connection of an external modem.        |  |
|                       |                       | The TS module can be used for connection to a dedicated line, among other things.            |  |
| Mounting rail-adapter |                       | Adapter for S7 mounting rail (optional for S7-300 rack):                                     |  |
|                       | • 6ES7 972-0SE00-7AA0 | • 60 mm rail                                                                                 |  |
|                       | • 6ES7 972-0SE10-7AA0 | • 75 mm rail                                                                                 |  |

You will find a brief description of the TS modules below.

You will find the detailed description and the general technical specifications of the TS modules in the manual, see /8/ (Page 137).

## C.1.2 TS Module Modem

#### Product package

| Designation                                                    | Article number      |
|----------------------------------------------------------------|---------------------|
| TS Module Modem                                                | 6ES7 972-0MM00-0XA0 |
| Analog telephone cable with two RJ-11 connectors<br>Length 3 m | A5E00243688         |
| TAE connector                                                  | A5E00243701         |

## Properties

The TS Module Modem has an internal analog modem.

The analog modem port is the 6-pin RJ11 socket behind the lower front panel.

## Pin assignment and signal description of analog modem port

| Figure | Pin no. | Signal name | Signal direction | Comments           |
|--------|---------|-------------|------------------|--------------------|
|        | 1       | -           |                  |                    |
|        | 2       | -           |                  |                    |
|        | 3       | b1          | Bi-directional   | Incoming wire pair |
|        | 4       | a1          |                  |                    |
|        | 5       | -           |                  |                    |
|        | 6       | -           |                  |                    |
|        |         |             |                  |                    |

C.1 TS modules

#### Analog phone cable

Using the supplied analog phone cable, you connect the RJ11-socket to a phone socket.

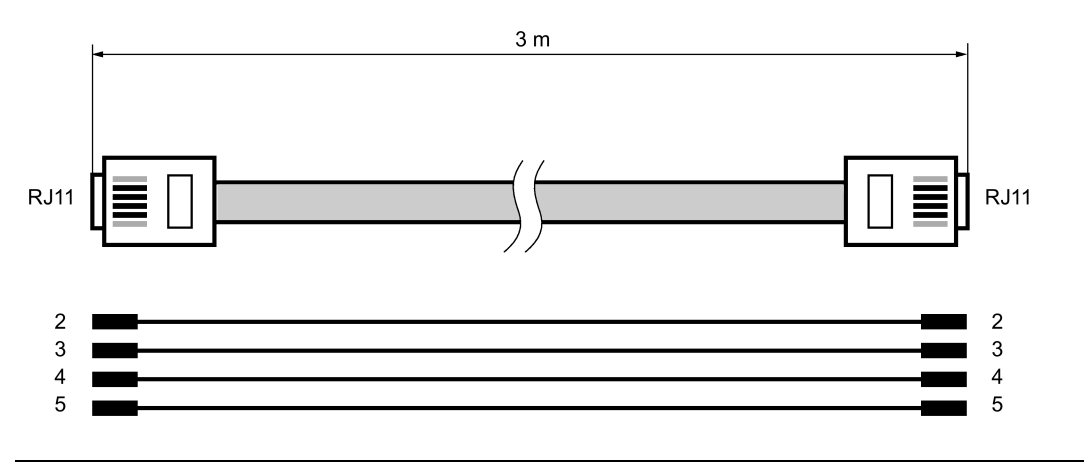

#### Note

Use the supplied cable with ferrite to comply with EMC values and make sure that the ferrite is on the module side.

To use the TS Module Modem outside Germany, you can fit a country-specific TAE connector onto the RJ11 connector of the phone cable. For Germany, a TAE6N connector is supplied. In some countries, telephone jacks with RJ-11 sockets are available, so that the telephone cable can be used without TAE connectors.

#### Specifications

- Dimensions (WHD): 30 x 100 x 75 mm
- Weight: 98 g
- ITU transmission standards:
  - V.21, V.22, V.22bis, V.23, V.32, V.32bis, V.34, V.34x, K56flex, V.90, V.92
- Error correction and data compression
- a/b port
- Hayes command set (AT)
- All data formats
- Dialing mode: Multifrequency signaling (DTMF), pulse dialing

117

## National approvals

The TS Module Modem is designed so that worldwide use is possible. When installing and operating the TS Module Modem, keep to the country-specific laws and special features.

The TS module has a telecommunications approval in the following countries:

Italy

Canada

Lithuania

Luxembourg

New Zealand

Latvia

Malta

•

.

•

•

•

•

.

| • | Australia   | • | Iceland  |
|---|-------------|---|----------|
| - | / taoti ana | - | roolaria |

- Belgium
- Bulgaria
- Denmark
- Germany
- Estonia
- Finland
- France
- Greece
- Great Britain
- Ireland
- NetherlandsNorway
- Austria

- Poland
- Portugal
- Romania
- Sweden
- Switzerland
- Slovakia
- Slovenia
- Spain
- Czech Republic
- Hungary
- USA
- Cyprus

For information on approval in other countries, please contact Technical Support.

## C.1.3 TS Module RS232

#### Product package

| Designation     | Article number      |  |  |
|-----------------|---------------------|--|--|
| TS Module RS232 | 6ES7 972-0MS00-0XA0 |  |  |

#### Properties

The TS Module RS232 has a COM interface for connection of an external modem. The COM interface, a 9-pin RS232 plug connector, is located behind the lower front panel. C.1 TS modules

You can operate the following devices from the COM port:

- Standard modems
- ISDN terminal adapters
- GSM wireless modems with an RS232 port

#### Note

The specifications relating to interference immunity and interference emission apply only when using devices, lines and connectors conforming to industrial requirements in accordance with EN 61000-6-4:2001 and EN 61000-6-2:2001.

#### Pin assignment and signal description of RS232 port

The RS232 plug connector has the following pin out:

| Pin no.                                                            | Short de-<br>scription | Meaning                                                                                                    | Input / out-<br>put |  |
|--------------------------------------------------------------------|------------------------|----------------------------------------------------------------------------------------------------|---------------------|--|
| 1                                                                  | DCD                    | Received signal level - the DCE reports the receipt of a car-<br>rier or the connection establishment to the DTE. <sup>1</sup> , <sup>2</sup> | Input               |  |
| 2                                                                  | RXD                    | Received data - from DCE to the DTE                                                                                                    | Input               |  |
| 3                                                                  | TXD                    | Transmit data - from DTE to DCE                                                                                                    | Output              |  |
| 4                                                                  | DTR                    | Ready to send - the DTE signals this to the DCE.                                                                                              | Output              |  |
| 5                                                                  | GND                    | Internal reference ground                                                                                                    |                     |  |
| 6                                                                  | DSR                    | Ready to operate - the DCE signals this to the DTE.                                                                                           | Input               |  |
| 7                                                                  | RTS                    | Request to send - the DTE requests the DCE to transmit data on the data cable. The DTE waits for the CTS (ready-to-send) signal from the DCE. | Output              |  |
| 8                                                                  | CTS                    | Ready to send - the DCE is able to transfer the data incom-<br>ing from the DTE.                                                              | Input               |  |
| 9                                                                  | -                      | -                                                                                                    | -                   |  |
| Schirm                                                             | -                      | On connector housing                                                                                                    | -                   |  |
| ; <sup>1</sup> DCE = data communication equipment Modem or ISDN-TA |                        |                                                                                                    |                     |  |
| ; <sup>2</sup> DTE =data terminal equipment CP (or TS adapter)     |                        |                                                                                                    |                     |  |

#### Specifications

- Dimensions (WHD): 30 x 100 x 75 mm
- Weight: 100 g
- Type of traffic: Full duplex
- Transmission mode: Asynchronous
- Signals: TXD, RXD, DSR, CTS, RTS, DTR, DCD
- Transmission speed: 2400...115200 bps
- Frame format: 8 data bits (LSB first), no parity bit, 1 stop bit
- Standard: RS-232
- D-sub male connector: 9-pin, male (PC COMx)

## C.2 Modems and routers

## C.2.1 Dedicated line and dialup network modems

#### Modems for dedicated line and dialup networks

#### Note

#### **Discontinuation of modules**

The following products have the product status "type discontinued" but if they exist can be operated with the communications moduel:

Modem MD2
 Dedicated line modems
 Product notification on the Internet:
 Link: (<u>https://support.industry.siemens.com/cs/ww/en/view/109740149</u>)

 Modem MD3

Modems for analog dialup networks Product notification on the Internet: Link: (https://support.industry.siemens.com/cs/ww/en/view/109740148)

- Modem MD4
  - Modems for ISDN networks
  - Product notification on the Internet:
  - Link: (https://support.industry.siemens.com/cs/ww/en/view/67637816)

When using the serial interface for dedicated line and dialup networks, use suitable products of other vendors.

C.2 Modems and routers

## C.2.2 MODEM MD720

#### MODEM MD720

Article number: 6NH9720-3AA01-0XX0

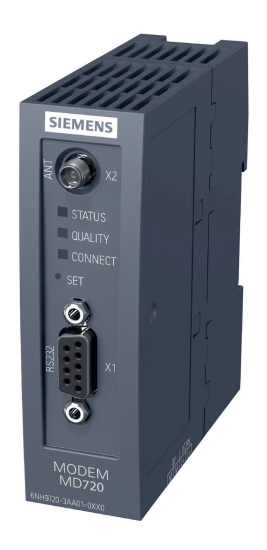

Figure C-3 MODEM MD720

#### Use of the MD720

The MD720 is a GPRS/GSM modem for industrial applications.

It is intended for use in SIMATIC S7 stations that are part of a telecontrol or remote maintenance system and for communication with other stations in the network or an OPC server in the master station. Depending on the configuration, the control center can be either TeleControl Server Basic, SINAUT ST7cc, SINAUT ST7sc or SINAUT MICRO SC.

The MD720 supports the following types of communication:

- IP-based communication with the control center using GPRS and the MSC protocol or the MSCsec secure protocol
- SMS messages from or to a mobile telephone
- CSD communication for maintenance and for data connections

#### Current manual version and further information on the Internet

You will find the current version of the manual and further information (e.g. FAQs) on the following Internet page of Siemens Industry Online Support:

Link: (https://support.industry.siemens.com/cs/ww/en/ps/21820/man)

#### Accessories

For the antenna, refer to the section Antennas (Page 127).

#### Communications functions

The MD720 supports the following functions:

Modes

The MD720 is set to one of the following two modes depending on the type of communication required:

- OPC mode
- Terminal mode
- OPC mode

In OPC mode, there is productive data exchange with the control center using GPRS.

• Terminal mode

In terminal mode, the MD720 uses CSD communication for the following functions:

- Sending and receiving SMS messages
- Diagnostics and maintenance functions
- Transfer of configuration data
- Communication with a control center

In OPC mode, an MD720 connected to an S7 station communicates with a control center via a TCP connection. For the data transfer, the GSM network is used with the GPRS service. Either the MSC protocol or the MSCsec protocol is used (see below).

#### • Sending and receiving SMS messages

The locally connected application (SIMATIC) can transfer data for an SMS message to the MD720 using AT commands. The MD720 sends the SMS message to a subscriber in the GSM network (mobile wireless telephone) or when using a gateway, to a remote fax machine.

SMS messages received by the MD720 can be queried by the local application using AT commands.

#### CSD communication

Service data calls via remote connections in CSD format are used for the following purposes:

- Remote configuration of the MD720
- Diagnostics and maintenance functions using AT commands
- Process data connections between stations with TIM module or CP 1243-8 IRC

The partner for the remote connection can be an analog modem, an ISDN modem or a GSM modem.

#### • Controlling the MD720 using AT commands

You can control the MD720 from a locally connected application or manually with a terminal program connected locally.

C.2 Modems and routers

#### MSC protocol

Proprietary protocol used for productive communication via TCP connections in OPC mode. The protocol allows authentication of the communications partner and simple encryption. The MSC protocol is supported by the following control center applications:

- TeleControl Server Basic (TCSB)
- SINAUT MICRO SC

#### MSCsec protocol

Proprietary protocol used for productive communication via TCP connections in OPC mode. In addition to the MSC protocol, it also allows authentication of the messages using an HMAC with the help of a symmetrical encryption method (with pre-shared key). The MSCsec protocol is supported by the following control center applications:

- TeleControl Server Basic (TCSB)

#### SIMATIC S7 systems that can be connected locally

The following SIMATIC S7 systems can be connected to the GSM network via the MD720:

- SIMATIC S7- 200 via SINAUT PPI modem cable (6NH9701-0AD)
- SIMATIC S7-1200 via CP 1243-8 IRC / TS Module RS232
- SIMATIC S7- 300 via Ethernet TIM module (using GPRS)
- SIMATIC S7- 400 via TIM 4R IE (using GPRS)
- SIMATIC S7-300/400 via classic or Ethernet TIM module (only using CSD)

For project-specific solutions for connecting a SIMATIC S7-300 to the GSM network, please contact Siemens Industry Online Support. You will find an examples of applications with the corresponding documentation on the following Internet page:

Link: (https://support.industry.siemens.com/cs/ww/en/ps/21820/ae)

#### Possible partners of the MD720

The MD720 can communicate with the following partners.

- Communications partners of the MD720 installed in an S7-200:
  - PC with TeleControl Server Basic (TCSB)
  - PC with SINAUT MICRO SC
  - S7-200 with MD720 (inter-station communication)

The frames are forwarded by TCSB or SINAUT MICRO SC in the master station.

The MD720 operates in OPC mode.

• Communications partners of the MD720 installed in an S7-300/400:

Station with Ethernet TIM (e.g. central CPU or control system SINAUT ST7cc/ST7sc)
 The MD720 operates in OPC mode.

- Communications partners of the MD720 for SMS messages:
  - Mobile phone
  - Fax machine (when using a gateway)
  - The MD720 operates in terminal mode.
- Communications partners of the MD720 installed in an S7-200:
  - Engineering station with STEP 7-Micro/WIN
    - (via GSM network, ISDN network, analog dial-up network)

The MD720 operates in terminal mode.

- Communications partners of the MD720 installed in an S7-300/400 with TIM:
  - SIMATIC S7-300/400 with TIM module (including classic)
    - (via GSM network, ISDN network, analog dial-up network)

The MD720 operates in terminal mode.

#### **Connection resources**

• Active connections at runtime

At runtime, the MD720 can connect to 1 communications partner. The connection partner is configured in the program blocks. C.2 Modems and routers

## Technical specifications (excerpt)

| Connection to Industrial Ether | net                           |                                                         |
|--------------------------------|-------------------------------|---------------------------------------------------------|
| X1 interface                   | Number:                       | 1                                                       |
|                                | Implementation:               | D-sub 9-pin, female                                     |
|                                | Characteristics:              | RS-232                                                  |
|                                |                               | Control using AT commands                               |
|                                | Transmission speed:           | 19200 bps                                               |
|                                |                               | Permitted range: 300 57600 bps                          |
| Wireless interface             |                               |                                                         |
| Antenna connector              | Number:                       | 1                                                       |
|                                | Implementation:               | SMA socket                                              |
|                                | Impedance:                    | 50 Ω nominal                                            |
| Frequency bands                | GPRS / CSD:                   | Quad band: 850, 900, 1800, 1900 MHz                     |
| GPRS                           | Characteristics:              | Maximum of 5 time slots at the same time, of which:     |
|                                |                               | Up to 2 uplinks                                         |
|                                |                               | Up to 4 downlinks                                       |
|                                | Transmission speed            | Gross values:                                           |
|                                | • Uplink (modem → Internet)   | Max. 42 kbps                                            |
|                                | • Downlink (Internet → modem) | Max. 54 kbps                                            |
|                                |                               | The net values (user data) are approximately 30% lower. |
| CSD                            | Characteristics:              | MTC (Mobile Terminated Call)                            |
|                                | Transmission speed:           | 9600 bps                                                |
| SMS (TX)                       | Characteristics:              | Text mode                                               |

## C.2.3 Router SCALANCE M

#### Routers for IP-based communication

To connect a communications module to IP-based infrastructure networks, the following routers are available:

• SCALANCE M812

ADSL router for wired IP communication via the Internet, VPN, firewall, NAT, 1 RJ-45 Ethernet interface,1 digital input, 1 digital output, ADSL2T or ADSL2+

- ADSL2T (analog phone connection Annex A) Article number: 6GK5812-1AA00-2AA2
- ADSL2+ (ISDN connection Annex B) Article number: 6GK5812-1BA00-2AA2
- SCALANCE M816

ADSL router for wired IP communication via the Internet, VPN, firewall, NAT, 1 RJ-45 Ethernet interface with 4-port switch, 1 digital input, 1 digital output, ADSL2T or ADSL2+

- ADSL2T (analog phone connection Annex A) Article number: 6GK5816-1AA00-2AA2
- ADSL2+ (ISDN connection Annex B) Article number: 6GK5816-1BA00-2AA2
- SCALANCE M826-2

SHDSL router for IP communication via 2- and 4-wire cables, ITU-T standard G.991.2 / SHDSL.biz, SHDSL topology: Point-to point, bonding, line bridge mode; routing mode with VPN, firewall, NAT, 1 Ethernet interface with 4-port switch, 1 digital input, 1 digital output

Article number 6GK5826-2AB00-2AB2

• SCALANCE M874-2

2.5G router for wireless IP communication via 2.5G mobile phone, VPN, firewall, NAT, 1 RJ45 Ethernet interface with 2-port switch, SMA antenna connector, 1 digital input, 1 digital output

Article number: 6GK5874-2AA00-2AA2

• SCALANCE M874-3

3G router for wireless IP communication via 3G mobile phone HSPA+, VPN, firewall, NAT, 1 RJ45 Ethernet interface with 2-port switch, SMA antenna connector, 1 digital input, 1 digital output

Article number: 6GK5874-3AA00-2AA2

C.2 Modems and routers

• SCALANCE M876-3

3G router for wireless IP communication via 3G mobile phone HSPA+/EV-DO, VPN, firewall, NAT, 1 RJ45 Ethernet interface with 4-port switch, SMA antenna connector, antenna diversity,1 digital input, 1 digital output Note network provider approvals!

- International version
  Article number: 6GK5876-3AA02-2BA2
- Version for Korea Article number: 6GK5876-3AA02-2EA2
- SCALANCE M876-4

4G router for wireless IP communication via LTE mobile phone, VPN, firewall, NAT, 1 RJ45 Ethernet interface with 4-port switch, 2 SMA antenna connectors, MIMO technology, 1 digital input, 1 digital output

- Version for Europe Article number: 6GK5876-4AA00-2BA2
- Version for North America Article number: 6GK5876-4AA00-2DA2

Information on the devices can be found on the Internet pages of Siemens Industry Online Support:

Link: (https://support.industry.siemens.com/cs/ww/en/ps/15982)

## C.3 Antennas

The following antennas are available for use in mobile wireless networks and can be installed both indoors and outdoors. The antennas must be ordered separately.

#### Antenna ANT794-4MR

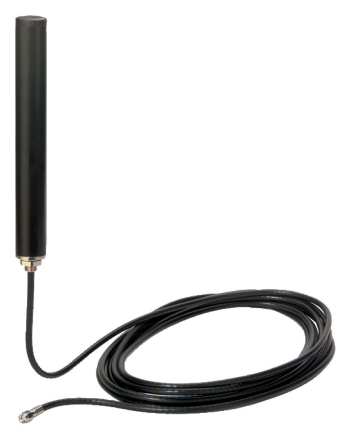

Figure C-4 Antenna ANT794-4MR

| Short name | Order no.      | Explanation                                                                                                    |
|------------|----------------|----------------------------------------------------------------------------------------------------|
| ANT794-4MR | 6NH9 860-1AA00 | Omnidirectional antenna for LTE networks (4G),<br>GSM networks (2G) and UMTS networks (3G);<br>weatherproof for indoor and outdoor areas; 5 m<br>connecting cable connected permanently to the<br>antenna, SMA connector, including installation<br>bracket, screws, wall plugs. |

You will find detailed information in the documentation of the device. You will find this on the Internet on the pages of Siemens Industrial Automation Customer Support under the following entry ID:

Link: (https://support.industry.siemens.com/cs/ww/en/view/23119005)

C.3 Antennas

#### Flat antenna ANT794-3M

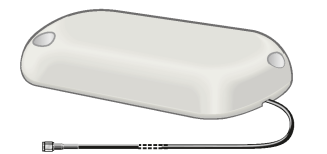

Figure C-5 Flat antenna ANT794-3M

| Short name | Order no.      | Explanation                                                                                                    |
|------------|----------------|----------------------------------------------------------------------------------------------------|
| ANT794-3M  | 6NH9 870-1AA00 | Flat antenna for GSM networks (2G), for tri-band 900 / 1800 / 1900 MHz; weatherproof for indoor and outdoor areas; 1.2 m connecting cable connected permanently to the antenna; SMA connector, including adhesive mounting tape. |

You will find detailed information in the documentation of the device. You will find this on the Internet on the pages of Siemens Industrial Automation Customer Support under the following entry ID:

Link: (https://support.industry.siemens.com/cs/ww/en/view/48729835)

## C.4 Connecting cables

## C.4.1 Connecting cables for connecting the CP to Ethernet

#### Connecting cables for connecting to Ethernet

For the Ethernet attachment of the TIM 4RIE DNP3, you can use a standard Ethernet connecting cable (for example IE TP Cord) from the SIMATIC NET product range (catalog IK PI).

The cable must be suitable for the 10Base-TX or 100Base-TX Ethernet specification.

If the CP is connected to a switch or router, it is advisable to use fully shielded straightthrough patch cables with RJ-45 connectors at both ends and 1:1 pin assignment. The cable must be suitable for the 10Base-TX or 100Base-TX Ethernet specification.

You can also use a crossover patch cable with RJ-45 connectors at both ends and the following pin assignment:

| Signal / p<br>no. | in | Interconnection | Pin | no. /signal |
|-------------------|----|-----------------|-----|-------------|
| TXD (+)           | 1  |                 | 1   | TXD (+)     |
| TXD (-)           | 2  | $\sim$          | 2   | TXD (-)     |
| RXD (+)           | 3  | $\sim$ $\sim$   | 3   | RXD (+)     |
|                   | 4  | X               | 4   |             |
|                   | 5  |                 | 5   |             |
| RXD (-)           | 6  |                 | 6   | RXD (-)     |
|                   | 7  |                 | 7   |             |
|                   | 8  |                 | 8   |             |

Figure C-6 Pinout of a crossover Ethernet RJ-45 cable

#### C.4.2 Connecting cables for connecting the modem of the TS Module RS232

#### Connecting cables for connecting the TS Module RS232 to a modem

A modem or other transmission device can be connected to the 9-pin D-sub connector of the of the RS-232 interface of the TS module.

#### Accessories

C.4 Connecting cables

The following standard connecting cables are available for connection to this D-sub connector.

| Table C- 1 | Connectable standard cables for the RS-232 interface of the TS Module RS232 |
|------------|-----------------------------------------------------------------------------|
|            |                                                                             |

| Order no.   | Description                                                                                                    | Illustration                                      |
|-------------|----------------------------------------------------------------------------------------------------|---------------------------------------------------|
| 6NH7701-4AL | Cable for connecting the TS module with one of the SINAUT<br>ST7 modems MD2, MD3 or MD4 (RS-232)<br>Cable length 1.5 m                                                                     | TS Module RS232 Modem MDx                         |
| 6NH7701-5AN | Cable for connecting the TS module to the GSM modem<br>MD720 (RS-232). Also suitable for third-party modems or<br>wireless devices with a standard RS-232 interface.<br>Cable length 2.5 m | TS Module RS232 Modem MD720                       |
| 6NH7701-4BN | Cable with one end without connector for connecting the TS<br>module (RS-232) to a third-party modem or wireless device<br>(RS-232)<br>Cable length 2.5 m                                  | TS Module RS232 Wireless<br>device/wireless modem |

The following figures show the assembly of the connecting cables.

| TS Module<br>(RS-232)                                              | Pin no.                                                        | Interconnection                                                                  | Pin no.                                                             | Modem MDx<br>(RS-232)                                              |
|--------------------------------------------------------------------|----------------------------------------------------------------|----------------------------------------------------------------------------------|---------------------------------------------------------------------|--------------------------------------------------------------------|
| (<br>(<br>(<br>(<br>(<br>(<br>(<br>(<br>(<br>(<br>(<br>(<br>(<br>( | Housing<br>shield<br>1<br>2<br>3<br>4<br>5<br>6<br>7<br>8<br>9 | DCD //<br>RXD /<br>DTR /<br>DTR /<br>GND /<br>DSR /<br>RTS /<br>CTS /<br>RI/T // | Housing<br>shield<br>1<br>2<br>3<br>4<br>5<br>6<br>7<br>8<br>8<br>9 | G<br>G<br>G<br>G<br>G<br>G<br>G<br>G<br>G<br>G<br>G<br>G<br>G<br>G |

Figure C-7 Assembly of the standard connecting cable 6NH7701-4AL

## C.4 Connecting cables

| TS Module<br>(RS-232)                  | Pin no.                                                        | Interconnection                                                               | Pin no.                                                        | MODEM MD720<br>(RS-232) |
|----------------------------------------|----------------------------------------------------------------|-------------------------------------------------------------------------------|----------------------------------------------------------------|-------------------------|
| (0 0 0 0 0 0 0 0 0 0 0 0 0 0 0 0 0 0 0 | Housing<br>shield<br>1<br>2<br>3<br>4<br>5<br>6<br>7<br>8<br>9 | DCD //<br>RXD //<br>DTR //<br>GND //<br>DSR //<br>RTS //<br>CTS //<br>RI/T // | Housing<br>shield<br>1<br>2<br>3<br>4<br>5<br>6<br>7<br>8<br>9 | D-sub socket<br>9-pin   |

Figure C-8 Assembly of the standard connecting cable 6NH7701-5AN

| TS Module<br>(RS-232) | Pin no.           | Interconnection | Pin no.           | Open cable<br>end |
|-----------------------|-------------------|-----------------|-------------------|-------------------|
|                       | Housing<br>shield |                 | Housing<br>shield |                   |
|                       | 1                 |                 | 1                 | white             |
|                       | 2                 | RXD   -         | 2                 | brown             |
| 00 °U                 | 2                 | ТХД             | 2                 | areen             |
|                       |                   | DTR             | 3                 | green             |
| <b>√●</b> • 2         | 4                 |                 | 4                 | yellow            |
|                       | 5                 | GND             | 5                 | gray              |
|                       | 6                 | DSR             | 6                 | pink              |
|                       | 7                 | RTS -           | 7                 | bluo              |
|                       | /                 | CTS             | /                 | blue              |
| D-sub socket          | 8                 |                 | 8                 | red               |
| 9-pin                 | 9                 |                 | 9                 | black             |

Figure C-9 Assembly of the standard connecting cable 6NH7701-4BN

C.4 Connecting cables

## C.4.3 Connecting cables of the MDx modem

With every MDx modem, a 6NH7700-xxx connecting cable was supplied for connecting the modem to the WAN network.

| Table C- 2 | Cables for the WAN connection of the modems |
|------------|---------------------------------------------|
|------------|---------------------------------------------|

| Order no.     | Description                                                                                                    | Illustration |
|---------------|----------------------------------------------------------------------------------------------------|--------------|
| 6NH7700-2AR60 | Connecting cable with 2 x RJ-12 plugs for connection to an MD2<br>modem (RJ-12) with an LTOP overvoltage protection module (RJ-<br>12).<br>Cable length 6 m<br>The adapter cable is no longer available as separate spare part.                                                                                                    | RJ12 RJ12    |
| 6NH7700-3BR60 | Connecting cable with 2 x RJ-12 Western plug and snap-on TAE6N<br>plug to connect an MD3 modem (RJ-12) to a telephone jack<br>(TAE6N) or an LTOP overvoltage protection module (RJ-12) if the<br>MD3 modem is being operated as a dedicated line modem.<br>Cable length 6 m<br>The adapter cable is no longer available as separate spare part. | RJ12         |
| 6NH7700-4AR60 | Connecting cable with RJ-12 and RJ-45 plug to connect an MD4 modem (RJ-12) with an ISDN-S $_0$ jack (RJ-45). Cable length 6 m<br>The adapter cable is no longer available as separate spare part.                                                                                                    | RJ12 RJ45    |

## C.4.4 Accessories for RS-485 connection

#### Accessories for RS-485 operation of the serial interface

Cable

Excerpt from the Siemens accessories program PROFIBUS or RS-485 operation

 PROFIBUS FC standard cable GP, bus cable 2-wire, shielded, special design for fast installation, sold by the meter

02YSY (ST) CY, 1x2x0.64 / 2.55-150 VI KF 40 FR

Article number: 6XV1830-0EH10

• Terminating resistor

In a network in RS-485 operation, the terminating resistor of the bus cable is turned on or off by the STEP 7 configuration of the communications module.

Connector

Use D-sub connectors with metal or metallized enclosure to comply with the EMC guidelines.

#### Connector assignment in RS-485 operation

following assignment applies:

Observe the connector assignment specified by the modem manufacturer.

When the serial interface is connected to a Siemens modem MDx in RS-485 operation, the

TIM / TS Module Pin Interconnection Pin Modem (RS-485) (RS-485) Housing shield Housing shield ( ( 1 Data B 2 A1 (8) •0 •0 Data A 3 B1 (3) ေယ •0 4 5 6 7 D-sub socket 9-pin D-sub socket 9-pin 8 9

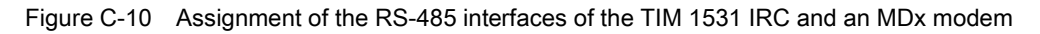

#### Accessories

C.4 Connecting cables

# **Documentation references**

#### Where to find Siemens documentation

• Article numbers

You will find the article numbers for the Siemens products of relevance here in the following catalogs:

- SIMATIC NET Industrial Communication / Industrial Identification, catalog IK PI
- SIMATIC Products for Totally Integrated Automation and Micro Automation, catalog ST 70

You can request the catalogs and additional information from your Siemens representative. You will also find the product information in the Siemens Industry Mall at the following address:

Link: (https://mall.industry.siemens.com)

• Manuals on the Internet

You will find SIMATIC NET manuals on the Internet pages of Siemens Industry Online Support:

Link: (https://support.industry.siemens.com/cs/ww/en/ps/15247/man)

Go to the required product in the product tree and make the following settings:

Entry type "Manuals"

• Manuals on the data medium

You will find manuals of SIMATIC NET products on the data medium that ships with many of the SIMATIC NET products.

/1/

SIMATIC S7-1200 Automation System system manual Siemens AG Link: (http://support.automation.siemens.com/WW/view/en/34612486)

#### |2|

/2/

SIMATIC NET CP 1243-8 IRC Operating Instructions Siemens AG Link: (https://support.industry.siemens.com/cs/ww/en/ps/21162/man)

/3/

SIMATIC NET SINAUT ST7 System Manual - Volume 1: System and hardware - Volume 2: Configuration in STEP 7 V5 - Volume 3: Configuration in STEP 7 Professional Siemens AG Link: (https://support.industry.siemens.com/cs/ww/en/ps/21771/man)

/4/

SIMATIC NET - TeleControl Siemens AG Configuration manuals of the protocols: - TeleControl Basic - SINAUT ST7 - DNP3 - IEC 60870-5 Link: (https://support.industry.siemens.com/cs/ww/en/ps/21764/man)

/5/

SIMATIC NET SCALANCE M812, M816 Operating Instructions Siemens AG Link: (https://support.industry.siemens.com/cs/ww/en/ps/15984)

/6/

## /6/

SIMATIC NET SCALANCE M874/M876 Operating Instructions Siemens AG Link: (https://support.industry.siemens.com/cs/ww/en/ps/15987/man)

## /7/

SIMATIC NET Industrial Ethernet Security SCALANCE S Commissioning and Installation Manual Siemens AG Link: (https://support.industry.siemens.com/cs/ww/en/ps/15327/man)

## /8/

SIMATIC TS Adapter modular Device Manual Siemens AG Link: (https://support.industry.siemens.com/cs/ww/en/ps/16006)

/9/

SIMATIC NET Diagnostics and configuration with SNMP Diagnostics manual Siemens AG Link: (https://support.industry.siemens.com/cs/ww/en/ps/15392/man) /9/

## Index

## Α

Abbreviations, 4 Article number, 3 Authentication, 16

## С

Connection resources, 23, 123 Cross references (PDF), 6

## D

Data buffering, 24 Dimensions, 41 Direct communication, 16 Dismantling, 44 Disposal, 8 DNS server - program-controlled change, 90

## Е

E-mail Configuration, 80 Number of messages, 24 Programming (OUC), 87 Encryption, 16 ES - engineering station, 21 Ethernet interface Assignment, 106

## F

Firewall, 22 Firmware version, 3 Frame memory, 24

## G

Gateway (VPN), 71 Glossary, 7

## Η

Hardware product version, 3

## I

Importing a certificate - e-mail, 66 Instructions (OUC), 87 Inter-station communication, 16, 122 IP address - fixed, 68 IP address - program-controlled change, 90 IP configuration, 20 IP\_CONF\_V4, 90

## L

Logging server, 79

## Μ

MAC address, 3 MIB, 98 MSC, 16 MSCsec, 16

## Ν

NTP (secure), 54 NTP server - program-controlled change, 90 IPsec tunnel,

## 0

Online diagnostics, 93 Online functions, 21, 52, 95 Operating statuses (LED displays), 32 OUC (Open User Communication), 87

## Ρ

Passive VPN connection establishment, 71 PG/OP connections, 23 Port 8448, 97 Program blocks, 18

## R

Recycling, 8 Replacing a module, 102 RS-485 Cable, 132

## S

S7 connections Enable, 52 Resources, 23 S7 systems, connectable, 122 Safety notices, 37 Security, 22 Security diagnostics, 97 Send buffer, 24 Service & Support, 7 SIMATIC NET glossary, 7 SIMATIC PCS 7, 14 SINAUT ST7cc, 14 SINAUT system, 13 SMS Number of messages, 24 Programming (OUC), 87 SMTPS, 66 SNMP, 21, 62, 98 SNMPv3, 22, 75 SSL/TLS, 66 ST7sc, 14 STARTTLS, 66 STEP 7 Version, 25 STEP 7 V5, 14 SYSLOG, 71

## Т

T\_CONFIG, 90 TC\_CONFIG, 90 TIM 3V-IE Advanced, 13 Time-of-day synchronization, 20 Training, 7

## V

VPN, 24, 67

## W

Web server, 58 Diagnostics data, 95 WinCC TC, 14